**تذکر 1**: در هر مرحله از فرایند ثبت درخواست دانشجوی نمونه، بر روی گزینه ذخیره در پایین فرم کلیک کنید تا اطلاعات درج شده ذخیره شود و جهت ثبت درخواست خود، می توانید بر روی کلید ثبت نهایی شرکت در جشنواره در سمت راست فرم کلیک کنید. شما تا قبل از اتمام مهلت ثبت درخواست دانشجوی نمونه می توانید درخواست ثبت شده خود را ویرایش نمایید.

**تذکر 2**: در هر مرحله از فرایند ثبت درخواست دانشجوی نمونه، با کلیک روی عبارت "جهت دریافت جدول امتیازات x لطفا بر روی لینک کلیک کنید" می توانید جدول امتیازات مربوط به هر بخش را مشاهده نمایید.

از طریق پورتال سازمان امور دانشجویان و از سربرگ ثبت درخواست دانشجوی نمونه، بخش پیشخوان را انتخاب کرده و بر روی آن کلیک نمایید. (تصویر 1)

| چهارشنبه، ۱۱۱م مهر ۱۳۹۷      |                                                                                                    |                                                     |                                     |                                     |                         | خروج            | ويرايش پروفايل         | بيد اتغيير رمز عبور ا                                               | ت <b>ه مرادی</b> خوش آمد                  | سماذ    |
|------------------------------|----------------------------------------------------------------------------------------------------|-----------------------------------------------------|-------------------------------------|-------------------------------------|-------------------------|-----------------|------------------------|---------------------------------------------------------------------|-------------------------------------------|---------|
| * =                          | کبت درخواست دانشجوی نمونه<br>م                                                                          | اول کارنامه سلامت دانشجویان ورودی جدید              | یل سوالات متد                       | مشاهده اطلاعات پروفا                | ن گزارش پردافت          | تايل فدمان      | کار                    | وری اسسلامیی ایسران<br>علوم، تحقیقاتوفناوری<br>سان امسور دانشجویسان | الیاری جمع<br>الارین وزارت<br>مرکزین سازم |         |
| ا کنید<br>سابھ محون<br>5     | پیشتوان<br>مشتصلت کاربری و شناستامه ای د<br>فعالیت های آموزشی<br>فعالیت های پژوهشی<br>فعالیت های فرهنگی | للاعات شخمی و همه مقاطع تحمیلی- چه در ح<br>اثبت شده | ت پروفایل خود (اد<br>بت درخواست های | ز تکمیل بودن اطلاعا،<br>لیس         | : را مشاهده نمی کنید،از | ، مورد نظر خود  | ی خدمات، خدمت          | اگر در منو                                                          | ېستېو:                                    |         |
|                              | سایر موارد<br>ثبت نهایی شرکت در جشنواره                                                                 |                                                     | م   توضيح                           | 🗮 دریافت فرا                        | 🔶 وضعیت                 | شماره<br>پيگيرى |                        | ام درخواست                                                          | م ديف                                     |         |
| نمایش 1 تا 1 از مجموع 1 مورد | سواللت متداول در خصوص جشنواره                                                                           |                                                     |                                     |                                     |                         |                 |                        | بعذى                                                                | قىلى 1                                    |         |
|                              |                                                                                                    |                                                     |                                     |                                     |                         |                 |                        |                                                                     |                                           |         |
|                              |                                                                                                    |                                                     |                                     |                                     |                         |                 |                        |                                                                     |                                           |         |
|                              |                                                                                                    |                                                     |                                     | .ما                                 | پيونده                  |                 |                        |                                                                     | آخرين فبرها                               |         |
|                              |                                                                                                    |                                                     |                                     | عقام معظم رهیری<br>اطلاع رسانی دولت | دفتر م<br>پایگاہ ا      |                 | 2018                   | انه برای کاربران دانشگاهها 09/23                                    | راهتمای استفاده از ساه                    |         |
|                              |                                                                                                    |                                                     | ورى                                 | ے<br>اطلاع رسانی ریاست جمھ          | پایگاہ ا                | 2018            | ) ۲۲ مهر ماه ۹۷ 09/22/ | ن جشتواره دانشجوی تعونه/ ه ۱ الر                                    | ئبت نام بیست و هفتمیر<br>                 |         |
|                              |                                                                                                    |                                                     |                                     | ، عنوم، تحقیقات و فناوری            | 2010 <sup>9</sup>       | 2018/09/1       | و ایٹارگر ورودی جدید 6 | نه نقل و انتقال دانشجویان شاهد (                                    | اطلاعیہ در خمنوص ساما                     |         |
|                              |                                                                                                    |                                                     |                                     |                                     |                         |                 |                        |                                                                     |                                           |         |
|                              |                                                                                                    |                                                     |                                     |                                     |                         |                 |                        |                                                                     |                                           |         |
|                              |                                                                                                    |                                                     |                                     |                                     |                         |                 |                        |                                                                     | 14614                                     | 41 1461 |
|                              |                                                                                                    |                                                     |                                     |                                     |                         |                 |                        |                                                                     |                                           |         |

تصویر ۱–انتخاب فرایند دانشجوی نمونه در پورتال

سیستم صفحه پیشخوان فرم دانشجوی نمونه را به شما نمایش می دهد. اطلاعات این قسمت طبق اطلاعاتی که در ثبت نام وارد کرده اید، نمایش داده می شود. در صورتی که اطلاعات موجود در این صفحه درست نمی باشد، بایستی از طریق لینک ویرایش پروفایل در بالای صفحه به ویرایش اطلاعات خود بپردازید. در قسمت های شرط کسب امتیاز زبان، اطلاعات اموزشی دوره های پیشین، اطلاعات آموزشی دوره متقاضی، مشخصات کاربری و شناسنامه ای می توانید وضعیت هر یک از قسمت های مذکور را مشاهده کنید که در تصویر فوق به صورت تکمیل نشده می باشد (تصویر 2)

| <ul> <li>۲۰۰۰ مردی استادی ایران</li> <li>۲۰۰۰ مردی دعت گزارش پرداخت منتعده اظامات پروفیل سوالت عداول گزرهه ساعت دانشجوین ورودی جدید ثبت درخواست دانشجوی دوده ۲۰۰۰ مردی در مورت تعالی به تغییر این اطالعات، پایستی اقدام به ویرایش پروفایل نعاید</li> <li>۲۰۰۰ مردی فشستمه ای</li> <li>۲۰۰۰ مردی فشستمه ای</li> <li>۲۰۰۰ مردی مورت تعالی به تغییر این اطالعات، پایستی اقدام به ویرایش پروفایل نعاید</li> <li>۲۰۰۰ مردی فشستمه ای</li> <li>۲۰۰۰ مردی فشستمه ای</li> <li>۲۰۰۰ مردی مورت تعالی به تغییر این اطالعات، پایستی اقدام به ویرایش پروفایل نعاید</li> <li>۲۰۰۰ مردی فشستمه ای</li> <li>۲۰۰۰ مردی فشستمه ای</li> <li>۲۰۰۰ مردی مورت تعالی به تغییر این اطالعات، پایستی اقدام به ویرایش پروفایل نعاید</li> <li>۲۰۰۰ مردی فشستمه ای</li> <li>۲۰۰۰ مردی مورت تعالی به تغییر این اطالعات، پایستی اقدام به ویرایش پروفایل نعاید</li> <li>۲۰۰۰ مردی مورت تعالی به تغییر این اطالعات، پایستی اقدام به ویرایش پروفایل نعاید</li> <li>۲۰۰۰ مردی مورت تعالی به تغییر این اطالعات، پایستی اقدام به ویرایش پروفایل نعاید</li> <li>۲۰۰۰ مردی ترافین موروز موالی مردون مورای موروز موالی مردون مورند مورند مورد مورد مورد مورد مورد مورد مورد مور</li></ul>                                                                                                    | فيمرى استلامت التران                            |         |                                            |                                           |                                   |                                     |
|----------------------------------------------------------------------------------------------------|-------------------------------------------------|---------|--------------------------------------------|-------------------------------------------|-----------------------------------|-------------------------------------|
| ک<br>کارین و شنستامه ای<br>کارین و شنستامه ای<br>ای توزشی<br>ای توزشی<br>ای توزید<br>ای توزشی<br>ای توزشی<br>ای توزشی<br>ای توزید<br>ای توزید<br>ای                                                                                                    | رتعلوم، تحقيقات وفناوري<br>رمان امبور دانشجويان | كارتابل | خدمات گزارش پرداخت مشاه                    | ىدە اطلاءات پروفايل سوالات متداول كا      | سلامت دانشجویان ورودی جدید        | یت درخواست دانشجوی نعونه 🔍 🎞 🎛      |
| دادشجوی گرامی، اطلاعات اولیه شما به مورت زیر می باشد، در مورت تعایل به تغییر این اطلاعات، بابستی اقدام به ویرایش پروقابل نعایید<br>کاربری و شنستامه ای<br>ای تورشی<br>ای تورش<br>ای مرکن<br>ای مرکن<br>ای مرکن در جشواره<br>ای مرکن در جشواره<br>ای مرکن در جشواره                                                                                                    |                                                 |         |                                            |                                           |                                   |                                     |
| دانشجوی گرامی، اطلاعات اولیه شما به صورت زیر می بنشد، در صورت تعایل به تغییر این اطلاعات، بایستی اقدام به ویرایش پروقایل نعایید<br>تا گزیری و شناستامه ای<br>این آوزشی<br>این های پزوهش<br>این های پزوهش<br>این های پزوهش<br>این هار خوان خوان<br>این مرزدید<br>این مرزدید<br>این مرزدید<br>این مرزدید<br>این مرزدید<br>این مرزدید<br>این مرزدید<br>این مرزدید<br>این مرزدید<br>این مرزدید<br>این مرزدید<br>این مرزدید<br>این مرزدید<br>این مرزدید<br>این مرزدید<br>این مرزدید<br>این مرزدید<br>این مرزدید<br>این مرزدید<br>این مرزوید<br>این مرزوید<br>این مرزوی<br>این مرزوید<br>این مرزوی<br>این مرزوی این مرزوید<br>این مرزوید<br>این مرزوید<br>این مرزوید<br>این مرزوید<br>این مرزوید<br>این مرزوید<br>این مرزوید<br>این مرزوید<br>این مرزوی<br>این مرزوید<br>این مرزوید<br>این مرزوید<br>این مرزوید<br>این مرزوی<br>این مرزوید<br>این مرزوید<br>این مرزوید<br>این مرزوی<br>این مرزوید<br>این مرزوید<br>این مرزوید<br>این مرزوید<br>این مرزوی<br>این مرزوی<br>این مرزوی<br>این مرزوی<br>این مرزوی<br>این مرزوی<br>این مرزوی<br>این مرزوی<br>این مرزوی<br>این مرزوی<br>این مرزوی<br>این مرزوی این مرزوی<br>این مرزوی این مرزوی<br>این مرزوی<br>این مرزوی این مرزوی<br>این مرزوی این مرزوی<br>این مرزوی این مرزوی این مرزوی<br>این مرزوی این مرزوی این مرزوی این مرزوی این مرزوی<br>این مرزوی این مرزوی این مرزوی این مرزوی این مرزوی این مرزوی این مرزوی<br>این مرزوی این مرزوی این                                                                                                    | 0                                               |         |                                            |                                           |                                   |                                     |
| ت کبریو شناستاده ای<br>های آموزشی<br>های بروستی<br>های هرمنگی<br>اید<br>اید<br>اید<br>اید<br>اید<br>اید میادی<br>اید میادی<br>اید میاد<br>اید میادی<br>اید میاده<br>اید میاد<br>اید میاد<br>اید میاد<br>اید میادی<br>اید میاد<br>اید میاد میاد<br>اید میاد<br>اید<br>ای میاد<br>ای میاد<br>ای میاد<br>ای میاد<br>ای میاد<br>ای میاد<br>ای میا |                                                 |         | دانشجوی گرامی، اطلاعات اولیه شم            | ا به صورت زیر می باشد، در صورت تمایل به : | این اطلاعات، بایستی اقدام به ویرا | ش پروفایل نمایید                    |
| می آنوزشی<br>مای آنوزشی<br>مای فرمنگی<br>اید فرمنگی<br>اید<br>اید<br>می ترکت در جشتواره<br>می ترکت در جشتواره<br>می ترکت در جشتواره<br>می ترکت در جشتواره<br>می ترکین (یویک می این این این این می این این می این این این می این این می می این این می این این می این می                                                                                                    | ت کاربری و شناستامه ای                          |         |                                            |                                           |                                   |                                     |
| ای پژوهشی<br>های فرهنگی<br>ارد<br>ارد<br>ارد<br>ارد<br>ارد<br>ارد<br>ارد<br>ارد<br>ارد<br>ارد                                                                                                    | های آموزشی                                      |         |                                            |                                           |                                   |                                     |
| مان فرمنگی<br>بارد<br>بارد رجشواره<br>بارد رجشواره<br>بی شرکت در چشواره<br>بی شرکت در چشواره                                                                                                    | های پژوهشی                                      |         |                                            |                                           |                                   |                                     |
| ارد<br>سسنده مرادی<br>سی شرکت در جشنواره<br>سورکت در جشنواره<br>سورکت در جشنواره دسترافت (۲۰۰۰ میلورم) در مینواره<br>سورکت در جشنواره دسترافت (۲۰۰۰ میلورم) در مینواره دستواره                                                                                                    | های فرهنگی                                      |         | نام و نام خانوادگی                         | تاريخ ثبت نام                             | کد منی                            | آفرين بازديد                        |
| شماره معرامه وضعیت کاربری یست الکترونیک تاریخ فراخوان جشتواره<br>یی شرکت در جشتواره<br>moradi@tazarv.com 1 09137718104                                                                                                    | بارد                                            |         | سمانه مرادی                                | 1397/02/08                                | 4610292270                        |                                     |
| moradi@tazarv.com 1 00137718104                                                                                                    | بی شرکت در جشنواره                              |         | شماره همراه                                | وضعيت كاربرى                              | پست الکترونیک                     | تاريخ فراخوان جشنواره دانشجوى نمونه |
|                                                                                                    |                                                 |         | 09137718104                                | 1                                         | moradi@tazarv.com                 |                                     |
|                                                                                                    |                                                 |         |                                            |                                           |                                   |                                     |
| قابل توجه                                                                                                    |                                                 |         | قابل توجه                                  |                                           |                                   |                                     |
|                                                                                                    |                                                 |         | امگان پذیر نمی باشد                        |                                           |                                   |                                     |
| شرط کسب استیاز زیان اطلاعات آموزشی دوره های پیشین اطلاعات آموزشی دوره منتقاضی مشخصات کاربری                                                                                                    |                                                 |         | امگان پذیر نمی باشد<br>شرط کسب امتیاز زبان | اطلاعات آموزشی دوره های پیشین             | اطلاعات آموزشی دوره متقاض         | مشخصات کاربری و شناسنامه ای         |

#### تصویر ۲-نمایش صفحه پیشخوان در فرم فرایند برای متقاضی

با کلیک روی قسمت مشخصات کاربری و شناسنامه ای در سمت راست صفحه فرم مربوطه نمایش داده می شود. در این قسمت فیلدهایی که در ثبت نام، تکمیل نموده اید نمایش داده می شود. همچنین بایستی به مقداردهی سایر فیلدهای فرم بپردازید. با کلیک روی فیلدهای تصویر داوطلب و تصویر کارت ملی می توانید به مشاهده تصاویر آپلود شده در مرحله ثبت نام بپردازید. در صورتی که اطلاعات مربوط به این بخش صحیح نمی باشد، بایستی از طریق لینک ویرایش پروفایل در بالای صفحه به ویرایش اطلاعات خود بپردازید. سپس بر روی کلید ذخیره اطلاعات در پایین این قسمت کلیک کنید تا اطلاعات درج شده ذخیره شود (تصویر 3).

| ـــــه شدید. و ام مهر ۱۳۹۷                                                    |                                       |                         |                              | یر ایش پروفایل 🛛 خروج | <b>مانه مرادی خوش آمدید</b> ا تغییر رمز عبور ا و                                    |
|-------------------------------------------------------------------------------|---------------------------------------|-------------------------|------------------------------|-----------------------|-------------------------------------------------------------------------------------|
| انشجویان ورودی جدید کبت در خواست دانشجوی نموده 🔍 🞞 🔀                          | یل سوالات عنداول کارنامه سلامت دا     | مشاهده اطلاعات پروفای   | فدمات گزارش پردافت           | کارتابل               | این<br>بازی<br>وزارت علوم، تحقیقات و فناوری<br>مرکزی<br>مرکزی سازمان امور دانشجویان |
| مان شنه: خانه / پیشغوان / مشخصات کاربری و شناسنامه ای                         |                                       |                         |                              |                       | مشخصات گاربری و شناسنامه ای                                                         |
|                                                                               |                                       |                         |                              |                       |                                                                                     |
|                                                                               |                                       |                         |                              |                       | ییشخوان                                                                             |
| به تغییر این اطلاعات، بایستی در فرایند ثبت نام اقدام به ویرایش پروفایل نمایید | عا به صورت زیر می باشد، در صورت تعایل | کاربری و شناسنامه ای شم | دانشجوی گرامی، اطلاعات       |                       | مشخصات کاریری و شناستامه ای                                                         |
|                                                                               |                                       |                         |                              |                       | مشخصات کاربری و شناسنامهٔ ای                                                        |
| نام فانوادگی<br>مرادی                                                         |                                       |                         | <b>نام</b><br>سمانه          |                       | 🕂 فعالیت های آموزشی                                                                 |
| Last Name                                                                     |                                       |                         | First Name                   |                       | فعالیت های پژوهشی                                                                   |
| moradi                                                                        |                                       |                         | samaneh                      |                       | فعالیت های فرهنگی                                                                   |
| کد علی                                                                        |                                       |                         | جنسيت                        |                       | سایر موارد                                                                          |
| 4810292270                                                                    |                                       |                         | ۷ نن                         |                       | ثبت نهایی شرکت در جشنواره                                                           |
| سریال شناستاده<br>19365                                                       |                                       |                         | شعاره شناستامه<br>4810292270 |                       | ا تنظيمات                                                                           |
| Net la *                                                                      |                                       |                         |                              |                       |                                                                                     |
|                                                                               |                                       |                         | 1370/10/18                   |                       |                                                                                     |
|                                                                               |                                       |                         | * محل صدور                   |                       |                                                                                     |
| از اقلیت های دینی هستم                                                        |                                       |                         |                              |                       |                                                                                     |
| * تقن منزل                                                                    |                                       |                         | * تلفن همراه                 |                       |                                                                                     |
|                                                                               |                                       |                         | 09137718104                  |                       |                                                                                     |
| * کد پستی                                                                     |                                       |                         | * ایمیل<br>moradi@tazarv.com |                       |                                                                                     |
|                                                                               |                                       |                         | * آدرس                       |                       |                                                                                     |
|                                                                               |                                       |                         |                              |                       |                                                                                     |
| تمویر گارت علی                                                                |                                       |                         | تصوير داوطلب                 |                       |                                                                                     |
|                                                                               |                                       |                         |                              |                       |                                                                                     |
|                                                                               |                                       |                         | دخيره مرحنه بسی              |                       |                                                                                     |

#### تصویر ۳-نمایش صفحه مشخصات کاربری و شناسنامه ای در فرم فرایند برای متقاضی

سپس بر روی قسمت فعالیت های آموزشی، اطلاعات آموزشی دوره های پیشین کلیک کنید. سیستم فرم مربوطه را نمایش می دهد. در این قسمت اطلاعات مربوط به دوره های تحصیلی پیشین طبق اطلاعات ثبت نام بازیابی می شود. شما بایستی به مقداردهی فیلدهای مربوطه برای هر دوره بپردازید که با کلیک روی کلید ثبت در جدول، اطلاعات در جدول پایین صفحه درج می شود. در صورتی که اطلاعات مربوط به این بخش صحیح نمی باشد، بایستی از طریق لینک ویرایش پروفایل در بالای صفحه به ویرایش اطلاعات خود بپردازید. سپس بر روی کلید ذخیره اطلاعات در پایین این قسمت کلیک کنید تا اطلاعات درج شده ذخیره شود (تصاویر

| سه شدیه، ه ۱ ام مهر ۲۹۳                               |                                            |                                        |                                                         |                                        | پروفایل خروج | <b>سمانه مرادی خوش آمدید</b>   تغییر رمز عبور   ویرایش                                        |
|-------------------------------------------------------|--------------------------------------------|----------------------------------------|---------------------------------------------------------|----------------------------------------|--------------|-----------------------------------------------------------------------------------------------|
| شجوی نمونه 🔍 🞞 🏦                                      | ، دانشجویان ورودی جدید شبت درخواست دان     | سوالات متداول کارنامه سلامت            | مشاهده اطلاعات پروفایل                                  | فدمات گزارش پردافت                     | کارتابل 🕈    | بیان جمهوری اسلامی ایران<br>بیان وزارت علوم، تحقیقات و فاوری<br>مربع می از مان اصور دانشجویان |
| مع: مُنه / پیغنوان / اطلاعات آموز شی دوره های پیشین   | مکان د                                     |                                        |                                                         |                                        |              | اطلامات آموزشی دوره های پیشین                                                                 |
|                                                       |                                            |                                        |                                                         |                                        |              |                                                                                               |
|                                                       |                                            |                                        |                                                         |                                        |              | پیشخوان                                                                                       |
| م<br>مهاه که شناسها، شد با عقاه که شناسه، از شد بر ای | . نه (ب ای مثال ملقه کارشناسی ب ای دانشجهی | میلات تکمیلے در یک مقطع پیشین          | دا . ب ای دانشجویان مقاطع ت                             | ر اهتما<br>1. کسب شرط جداقا ، معد      |              | el adudión e u Kodución 🚽                                                                     |
|                                                       |                                            |                                        | ) الزامی است.<br>) الزامی است.                          | دانشجوی مقطع دکتری)                    |              | G                                                                                             |
|                                                       |                                            |                                        |                                                         |                                        |              | فعالیت های آموزشی                                                                             |
|                                                       | به ویرایش پروفایل نمایید                   | نیاز به هرگونه تغییر در اطلاعات، اقدام | نما خوانده شده است. در صورت                             | این اطلاعات از اطلاعات ثبت نام ش       |              | اطلاعات آموزشی دوره های پیشین                                                                 |
|                                                       |                                            | ں تحمیل                                | دانشگاه مح                                              | نوع دانشگاه                            |              | اطلعات آموزشی دوره جاری<br>آدمین زبان                                                         |
|                                                       |                                            | گاه تهران                              | دانية                                                   | \vee دولتی وزارت علوم                  |              | العون ريان<br>المپياد علمي                                                                    |
| سال فارغ التحميلي                                     | سال ورود به دانشگاه                        | G                                      | رشته تحصي                                               | مقطع تحصيلى                            |              |                                                                                               |
| 1393/08/10                                            | 1389/07/01                                 | سی مینایع                              | مهند                                                    | \vee كارشناسى پيوستە                   |              | 👘 فعالیت های پژوهشی                                                                           |
|                                                       |                                            | .ودی                                   | * نیمسال و                                              | معدل کل                                |              | فعالیت های فرهنگی                                                                             |
|                                                       |                                            |                                        | <b>~</b>                                                | 15                                     |              | سایر موارد                                                                                    |
|                                                       |                                            |                                        |                                                         | * پیوست آفرین کارنامه                  |              | 🕂 ثبت نهایی شرکت در جشنواره                                                                   |
|                                                       |                                            |                                        | · <b>个</b> ·                                            |                                        |              | ا تنظيمات                                                                                     |
|                                                       |                                            | رها کن د تا آبارد شور                  | این قسوت کشد و                                          | المارية فرارها                         |              |                                                                                               |
|                                                       |                                            | رــــــــــــــــــــــــــــــــــــ  | -یان کامیسی بیان وایل: 5 مگا<br>حداکثر سایز فایل: 5 مگا |                                        |              |                                                                                               |
|                                                       |                                            |                                        |                                                         |                                        |              |                                                                                               |
|                                                       |                                            | ں تحصیل                                | دانشگاه محز                                             | نوع دانشگاه                            |              |                                                                                               |
|                                                       |                                            | گاه تهران                              |                                                         | <ul> <li>✓ دولتی وزارت علوم</li> </ul> |              |                                                                                               |
| سال فارغ التحصيلي                                     | سال ورود به دانشگاه                        | G                                      | رشته تحصي                                               | مقطع تحصيلى                            |              |                                                                                               |
| 1397/02/01                                            | 1394/07/08                                 | عه مهندسی مینایع                       |                                                         | \vee گارشناسی ارشد ناپیوسته            |              |                                                                                               |
|                                                       |                                            | .ودی                                   | * نیمسال و                                              | معدل کل                                |              |                                                                                               |
|                                                       |                                            |                                        | ~                                                       | 18                                     |              |                                                                                               |
|                                                       |                                            |                                        |                                                         | * پیوست آخرین کارنامه                  |              |                                                                                               |
|                                                       |                                            |                                        | .个.                                                     |                                        |              |                                                                                               |
|                                                       |                                            | ، ها کن دتا آبامد شمد                  | ایت قسوت بکشر م                                         | المرايدة والم                          |              |                                                                                               |
|                                                       |                                            | ر۔ ۔ _۔ ۔ پور۔ ۔ و۔<br>ایت             | حداکثر سایز فایل: 5 مگا                                 |                                        |              |                                                                                               |
|                                                       |                                            |                                        |                                                         |                                        |              |                                                                                               |
|                                                       |                                            |                                        |                                                         |                                        |              |                                                                                               |
|                                                       |                                            |                                        |                                                         | ثبت در جدول                            |              |                                                                                               |
|                                                       |                                            |                                        |                                                         | لیست موارد ثبت شده                     |              |                                                                                               |
| ی معدل کل پیوست آفرین کارنامه                         | نيمسال ورودى سال فارغ التحصيل              | رشته سال ورود به دانشگاه               | مقظع تحصيلى                                             | نام دانشگاه                            |              |                                                                                               |
|                                                       |                                            |                                        |                                                         | لغيرها ورجله بعدى                      |              |                                                                                               |
|                                                       |                                            |                                        |                                                         |                                        |              |                                                                                               |

تصویر ۴–نمایش صفحه اطلاعات آموزشی دوره های پیشین در فرم فرایند برای متقاضی

| ت موارد ثب | ت شده         |                        |                      |                     |              |                   |         |                     |
|------------|---------------|------------------------|----------------------|---------------------|--------------|-------------------|---------|---------------------|
|            | نام دانشگاه   | مقطع تحصيلى            | رشته                 | سال ورود به دانشگاه | نيمسال ورودى | سال فارغ التحميلي | معدل کل | پیوست آخرین کارنامه |
|            | دانشگاه تهران | گارشناسی ارشد ناپیوسته | مجموعة فهندسي مبنايع | 1394/07/08          | اول          | 1397/02/01        | 18      |                     |
|            | دانشگاه تهران | کارشناسی پیوستہ        | مهندسی مینایع        | 1389/07/01          | اول          | 1393/06/10        | 15      |                     |

تصویر ۵-نمایش جدول موارد ثبت شده در اطلاعات آموزشی دوره های پیشین در فرم فرایند برای متقاضی

سپس بر روی قسمت فعالیت های آموزشی، اطلاعات آموزشی دوره جاری کلیک کنید. سیستم فرم مربوطه را نمایش می دهد. در این قسمت اطلاعات مربوط به دوره تحصیلی جاری طبق اطلاعات ثبت نام بازیابی می شود. شما بایستی به مقداردهی فیلدهای مربوطه برای دوره جاری بپردازید که با کلیک روی کلید ثبت در جدول، اطلاعات در جدول پایین صفحه درج می شود. همچنین با درج فیلدهای مربوط به قسمت اطلاعات ریزمعدل، اضافه کردن نیمسال های جدید با استفاده از کلید اضافه و سپس کلیک روی کلید ثبت در جدول، اطلاعات مربوط به کلیه نیمسال های دوره جاری در جدول پایین این قسمت ثبت می شود. در صورتی که اطلاعات مربوط به این بخش صحیح نمی باشد، بایستی از طریق لینک ویرایش پروفایل در بالای صفحه به ویرایش اطلاعات خود بپردازید. سپس بر روی کلید ذخیره اطلاعات در پایین این قسمت ثبت می شود (تصاویر 6 و 7).

| سه شدیه، ۱۵ ام مور ۱۳۹۷                                                                                 |                                                               |                                                      |                                                   |                                               | وج                  | فایل ا خر | ويرايش پرو | <b>نه مرادی خوش آمدید</b> ا تغییر رمز عبور                                                              |
|----------------------------------------------------------------------------------------------------|---------------------------------------------------------------|------------------------------------------------------|---------------------------------------------------|-----------------------------------------------|---------------------|-----------|------------|----------------------------------------------------------------------------------------------------|
| ) جدید انبت در خواست دانشجوی عوده 🛛 🗮 🕮                                                                 | کارنامه سلامت دانشجویان ورودو                                 | ل سوالات متداول                                      | مشاهده اطلاعات پروفایا                            | گزارش پردافت                                  | ن قدمات             | كارتابإ   | ♠          | یل جمه وری اسلامی ایران<br>مرابع<br>وزارت علوم، تحقیقات وفناوری<br>مرابع<br>مرابع سازمان امور دانشجویان |
| متان شما: خانه / پیشخوان / اطلاعات آموز شی دوره چاری                                                    |                                                               |                                                      |                                                   |                                               |                     |           |            | اطلاعات آموزشی دوره جاری                                                                                |
|                                                                                                    |                                                               |                                                      |                                                   |                                               |                     |           |            |                                                                                                    |
|                                                                                                    |                                                               |                                                      |                                                   |                                               | 5                   |           |            | پيشخوان                                                                                                 |
| مان در میکند. در مرورت تمان به تغییر این اطلال از این است. در قراید تیک                                 | مبيا . و دانش . آموخته ع. شما به و                            | . با مضعیت شاغا . به تحم                             | بعط به دوره های تحصیل                             | نما<br>جمع، گر امہر، اطلاعات م                | راهد                |           |            | 斗 مشخصات کاربری و شناستامه ای                                                                           |
|                                                                                                    |                                                               |                                                      | نمایید<br>سایید                                   | ، رق ار ان<br>م به ویرایش پروفایل             | اقدار               |           |            | A la la culta 📃                                                                                         |
| )، کار شناست. از شد بیمستم و دکتر اور در قوای (16)، دکتری تخصوبی (19) و (17)                            | للیک نمایید<br>ناسی (16)، کار شناسیار شد (17                  | لطفا بر روی لینک کا<br>این قابت در مقطع کارشن        | امتیاز ات اموز شی ا<br>ترشرکت دانشجمیات در ا      | ت دریافت جدول<br>. حداقا ، معدا ، کا ، حم     | <del>جھت</del><br>1 |           |            | مەنىت ھى الورىشى                                                                                        |
| ۰ - رسالی از سال چواند و اسر ای او سال کار دان در دانی (۲۰۰ میلی مسلی (۲۰۰ و و                          | ,                                                             |                                                      | ی (15) میباشد.                                    | دکتری تخصصی بالین                             |                     |           |            | اطلاعات آموزشی دوره های پیشین                                                                           |
| فوق را احراز نفایند.<br>بمسال (د. مقاطع کار شناست از شد بیوسته و دکتر اع جرفهای)، 2 سال (در مقطع دکتر ع | امه باید حد نصاب معدل کل بند<br>در مقطع کار شناسیار شد)، شش د | ون احتساب نمره پایان نا:<br>گار شناسی)، ده نیمسال (د | شناسی ارشد و دکتری بد<br>جمار نیمسال (در مقطع ک   | . دانشجویان مقطع کار،<br>. دانشجویان بس از ط  | 3                   |           |            | اطلاعات آموزشی دوره چاری                                                                                |
| ، مایند.<br>۵ مایند.                                                                                    | ر سیح ترییسی (سیح) میں .<br>)) میتوانند در این رقابت شرکت     | ع دکتری تخصصی(PHD                                    | ی پهر سیستان در مقط<br>ں از آزمون جامع (در مقط    | تخصصی بالینی) و پس                            |                     |           |            | ارمون ریان-دانشجوی نموده<br>المبیاد علمی                                                                |
| ل تحصیلی دانشجو براساس جدول زیر تعلق می گیرد. در صورتی که دانشجویی دروس<br>لق میگیرد.                   | و بخش دیگر به معدل هر نیمسا<br>امتیاز بالاترین معدل نیمسال تع | ندهای گذرانده اختمناص<br>ناند به نیمسال باقیمانده،   | ی، بخشی به معدل کل واه<br>ات تعیین شده اتمام بر س | . از مجموع امتیاز معدا<br>خود را زودتر از سنو | 4                   |           |            |                                                                                                    |
| به ایشان اضافه میگردد.<br>بقد به دفاء از بایاندامه نگشتماندین اساس دوره بنوهش محاسبه فواهد شد           | ن بورد تخصصی، 2 امتیاز افزوده<br>(PHD ) . ثمغش محص که هنمز م  | ی پذیرفته شده در آزمور<br>. مقطع دکترای تخصص ((      | وره دکترای تخصصی بالید<br>بای آندسته از دانشخصا   | بصره 1 : دانشجویان د<br>میره 2: اوتراز معدل ر |                     |           |            | 🕂 فعالیت های پژوهشی                                                                                     |
| یی به حدج در چین) ب محصدا ، در محص می باشد، می توانید اقدام به انتخاب یکی از آنوا د                     | ۰۰۰۰۰ پروسین عبور که صور م<br>· مقاطع تحصیلی زیر که یا وضعت   | ن سنح دسری مسیق.<br>نیرکت در حشنواره، از بیر:        | ری مصنعت از دمسیویر<br>اب دوره مورد نظر بر ای ش   | بدرد د. سیار عدان ب<br>جوی گر امی، جهت انتخ   | دانش                |           |            | فعالیت های فرهنگی                                                                                       |
|                                                                                                    | - J. J.J                                                      |                                                      |                                                   |                                               | ماييد               |           |            | ا سایر موارد                                                                                            |
|                                                                                                    |                                                               |                                                      |                                                   |                                               |                     |           |            | ثبت نهایی شرکت در جشنواره                                                                               |
| ونه تغییر در اطلاعات، اقدام به ویرایش پروفایل نمایید                                                    | نده است. در صورت نیاز به هرگ                                  | ت ثبت نام شعا خوانده ش                               | این اطلاعات از اطلاعا                             |                                               |                     |           |            | 📄 تنظيمات                                                                                               |
|                                                                                                    |                                                               | اہ محل تحصیل                                         | دانشگ                                             | انشكاه                                        | نوع د               |           |            |                                                                                                    |
|                                                                                                    |                                                               | دانشگاه تهران                                        | v) (* *                                           | لتی وژارت علوم                                | حو                  |           |            |                                                                                                    |
| کر ایش تحصیلی                                                                                           |                                                               | تحصيلى                                               | ر شته :                                           | تحصيلى                                        | مقطع                |           |            |                                                                                                    |
| <ul> <li>مهندسی منتابع /بهیده سازی سیستم ها</li> </ul>                                                  |                                                               | مجموعة مهندسى مىنايع                                 | v * *                                             | شناسی ارشد تاپیوسته                           | צו                  |           |            |                                                                                                    |
|                                                                                                    | سال فارغ التحميل                                              | رود به دانشگاه                                       | سال و                                             | ت تحصیلی                                      | وضعي                |           |            |                                                                                                    |
|                                                                                                    | 1397/02/01                                                    | 1394/07                                              | /08                                               | ش اموخته                                      |                     |           |            |                                                                                                    |
|                                                                                                    |                                                               | ىال ورودى                                            | • نيمس<br>                                        | یل کل                                         | ×== *               |           |            |                                                                                                    |
|                                                                                                    |                                                               |                                                      | ما کارشناسی ارشد و                                | ورتی کہ مقطع تحصیلی ش                         | در م                |           |            |                                                                                                    |
|                                                                                                    |                                                               |                                                      | ا بدون احتساب                                     | نری باشد، لطفا معدل گل ر<br>نامہ وارد نمایید  | یا دکت<br>پایان     |           |            |                                                                                                    |
|                                                                                                    |                                                               |                                                      |                                                   | ست آخرین گارنامه                              | <b>میر*</b>         |           |            |                                                                                                    |
|                                                                                                    |                                                               |                                                      | · <b>个</b> .                                      |                                               |                     |           |            |                                                                                                    |
|                                                                                                    |                                                               | د میدها کند تا آناه                                  | ليان<br>بايند قسمت کشيد                           | فالاخمديانه                                   |                     |           |            |                                                                                                    |
|                                                                                                    |                                                               | د و رب <u>ب</u> د می و<br>5 مگابایت                  | حداکثر سایز فایل: 5                               | -:00                                          |                     |           |            |                                                                                                    |
|                                                                                                    |                                                               |                                                      |                                                   |                                               |                     |           |            |                                                                                                    |
|                                                                                                    |                                                               |                                                      |                                                   |                                               |                     |           |            |                                                                                                    |
|                                                                                                    |                                                               |                                                      | بی می باشد                                        | نات ریز معدل<br>توجه: ورود ریزمعدل الزاه      | اطلاء<br>قابل :     |           |            |                                                                                                    |
| * معدل                                                                                                  | * وضعیت                                                       | بال                                                  | * نيم                                             |                                               | م ال                |           |            |                                                                                                    |
| •                                                                                                    | •                                                             |                                                      |                                                   |                                               |                     |           |            |                                                                                                    |
|                                                                                                    |                                                               |                                                      |                                                   | يافه 🕀                                        | اف                  |           |            |                                                                                                    |
|                                                                                                    |                                                               |                                                      |                                                   |                                               |                     |           |            |                                                                                                    |
|                                                                                                    |                                                               |                                                      |                                                   | 0949 55                                       | -                   |           |            |                                                                                                    |
|                                                                                                    |                                                               |                                                      |                                                   | ت موارد ثبت شده                               | ليس                 |           |            |                                                                                                    |
| نوع آردون رتبه گواهی                                                                                    | یت معدل                                                       | ل وضع                                                | ىال ئىمسار                                        | u la la la la la la la la la la la la la      |                     |           |            |                                                                                                    |
|                                                                                                    |                                                               |                                                      |                                                   |                                               | , cite              |           |            |                                                                                                    |
|                                                                                                    |                                                               |                                                      |                                                   | ()<br>()                                      |                     |           |            |                                                                                                    |

تصویر ۶-نمایش صفحه اطلاعات آموزشی دوره جاری در فرم فرایند برای متقاضی

|       |      |           |      |             |        |      | د ثبت شده  | یست موار |
|-------|------|-----------|------|-------------|--------|------|------------|----------|
| گواهی | رتبه | نوع آرمون | معدل | وضعيت       | نيفسال | سال  |            |          |
|       |      |           | 18   | دانش آموخته | دوم    | 1384 | ` ∕        | 1        |
|       |      |           | 19   | دانش آموخته | اول    | 1384 | <b>a</b> / | 2        |
|       |      |           | 18   | دانش آموخته | دوم    | 1384 | <b>*</b>   | 3        |
|       |      |           | 18   | دانش آموخته | اول    | 1384 | 1          | 4        |

تصویر ۷-نمایش جدول موارد ثبت شده در اطلاعات آموزشی دوره جاری در فرم فرایند برای متقاضی

جهت اضافه کردن فعالیت های آزمون زبان، بر روی قسمت فعالیت های آموزشی، آزمون زبان کلیک کنید. سیستم فرم مربوطه را نمایش می دهد. شما بایستی به مقداردهی فیلدهای مربوط به هر فعالیت آزمون زبان خود بپردازید که با کلیک روی کلید ثبت در جدول، اطلاعات در جدول پایین صفحه درج می شود. به همین ترتیب می توانید فعالیت جدیدی را در این قسمت اضافه کنید (تصویر 8).

| سه شنبه در ازم چر ۱۳۹۷                                                                                                    | <b>انه مرادی خوش آمدید</b> ا تغییر رمز عبور   ویرایش پروفایل   خروج                                   |
|----------------------------------------------------------------------------------------------------|----------------------------------------------------------------------------------------------------|
| دهات گزارش پردافت مشاهده اظلفات پروفایل سوالات متداول کارنامه سلامت دانشجویان ورودی جدید ثبت درخواست دانشجوی عونه 🝳 🗮 🏶                                                                | ایل جمهـوری اسلامـی ایـران<br>وزارتعلوم، تعقیقاتوفناوری 🕈 کارتابل د<br>ورکارش سازمان امـور دانشجویـان |
| مکن شد: کند / پیشخوان / آزمون زُبان                                                                                                    | آرمون زبان                                                                                            |
| راهدما                                                                                                    | یشغوان 🗄                                                                                              |
| <ol> <li>امتیاز زبان بصورت افزوده به امتیازات بخش آموزش اضافه فواهد شد.</li> </ol>                                                                                                    | مشخصات کاربری و شناسنامه ای                                                                           |
| تیمیره: در مورتی که دادشجو بیش از یک مدرک معتبر زبان اراده نموده باشد، بالاترین اعتیاز برای او محاسبه میگردد.<br>صورت . دا ۵۰ - حجار این اذا – آز جوید : این اینان بی محال کا کا دارد. | فعالیت های آموزشی                                                                                     |
| جهت دریعت جدون اسیارات ارمون زبان نها بر روی بیند خلیک نمایید                                                                                                    | اطلاعات آموزشی دوره های پیشین                                                                         |
| آزمون زبان                                                                                                    | اطلعات آموزشی دوره جاری                                                                               |
| * نوع آرمون * نمره * سال اخذ مدرک<br>* نوع آرمون * نمره * سال اخذ مدرک *                                                                                                    | آرمون زبان<br>المیباد علمی                                                                            |
| * تمور مذرک زبان                                                                                                    | 📄 فعالیت های پژوهشی                                                                                   |
|                                                                                                    | 📄 فعالیت های فرهنگی                                                                                   |
|                                                                                                    | ا سایر موارد                                                                                          |
| فاین خود را به این عسمت بخشید و رف دنید ب اپنود شود.<br>حداکثر سایز فیل: 6 عکایت                                                                                                    | ا ثبت نهایی شرکت در جشنواره                                                                           |
|                                                                                                    | 🗄 تنقيمات                                                                                             |
| فيت در جدول                                                                                                    |                                                                                                    |
| لیست موارد فیت شده                                                                                                    |                                                                                                    |
| <br>حدف نوع آرمون نعره سال اخذ مدرک<br>                                                                                                    |                                                                                                    |
| ذفيره مرحله بعدى                                                                                                    |                                                                                                    |

تصویر ۸-نمایش صفحه آزمون زبان در فرم فرایند برای متقاضی

جهت اضافه کردن فعالیت های المپیاد علمی، بر روی قسمت فعالیت های آموزشی، المپیادهای علمی کلیک کنید. سیستم فرم مربوطه را نمایش می دهد. شما بایستی به مقداردهی فیلدهای مربوط به هر فعالیت المپیاد علمی خود بپردازید که با کلیک روی کلید ثبت در جدول، اطلاعات در جدول پایین صفحه درج می شود. به همین ترتیب می توانید فعالیت جدیدی را در این قسمت اضافه کنید (تصویر 9).

| سده شنبه در الم دي ( ۲۰ مر)                                                                                                | <b>سمانه مرادی خوش آمدید</b> ا تغییر رمز عبور ا ویرایش پروفایل ا خروج                   |
|----------------------------------------------------------------------------------------------------|-----------------------------------------------------------------------------------------|
| خدمات گزارش پردافت مشاهده اطلامات پروفایل سوالات متداول گارنامه سلامت دانشجویان ورودی جدید ثبت درخواست دانشجوی نمونه 🔍 🎟 🏝 | بیانیا<br>بیانیا وزارت علوم، تحقیقات وفناوری 者 کارتیل<br>این کری بازمان اسور دانشجوییان |
| مان حد دنه / بيغنوان / العبياد علمى                                                                                        | المپياد علمى                                                                            |
|                                                                                                    |                                                                                         |
| راهدما                                                                                                    | پیشخوان                                                                                 |
| 1. امتياز المپيادهاي علمي بصورت افزوده به امتيازات بخش آموزش اشافه فواهد شد                                                | مشخصات کاربری و شناستامه ای                                                             |
| جهت دریافت جدول امتیازات المپیاد علمی لطفا بر روی لینک کلیک نمایید                                                         | فعالیت های آموزشی                                                                       |
| الميياد علمى                                                                                                    | اطلعات آموزشی دوره های پیشین                                                            |
| <sup>*</sup> سال شرکت                                                                                                    | اطلاعات آموزشی دوره جاری                                                                |
|                                                                                                    | آدمون زبان                                                                              |
| * تسوير لوح يا گواهن                                                                                                    | الفيباد علمى                                                                            |
|                                                                                                    | 🐇 فعالیت های پژوهشی                                                                     |
|                                                                                                    | فعالیت های فرهنگی                                                                       |
| فایل خود را به این قسمت بکشید و رها کنید تا اپلود شود<br>حداثتر سایز فایل: 5 مکابیت                                        | ا سایر موارد                                                                            |
|                                                                                                    | 📄 ثبت نهایی شرکت در جشنواره                                                             |
| ( قيت در جدول                                                                                                    | 🗄 تنقيمات                                                                               |
| ليست عوارد ثبت شده                                                                                                    |                                                                                         |
| سال شرکت مقام کسپ شدہ تصویر لوچ یا کواہی                                                                                   |                                                                                         |
|                                                                                                    |                                                                                         |
| دخيرة فرحنه بغدى                                                                                                    |                                                                                         |

# تصویر ۹-نمایش صفحه المپیاد علمی در فرم فرایند برای متقاضی

پس از ثبت فعالیت های آموزشی، به همین ترتیب در <u>بخش فعالیت های پژوهشی</u> در صورت داشتن فعالیت های مربوطه روی لینک قسمت مورد نظر کلیک کنید و فیلدهای مربوط به هر کدام را تکمیل نمایید. جهت اضافه کردن فعالیت های مقالات، بر روی قسمت فعالیت های پژوهشی، مقالات کلیک کنید. سیستم فرم مربوطه را نمایش می دهد. در صورتی که گونه مقاله را مجله(ژورنال) انتخاب کنید، فیلدهای مربوط به آن را که در تصویر زیر مشخص است مقداردهی کنید. سپس با کلیک روی کلید ثبت در جدول، اطلاعات در جدول پایین صفحه درج می شود. به همین ترتیب می توانید فعالیت جدیدی را در این قسمت اضافه کنید (تصویر 10).

| چهار شدید ۱۱ ام بور ۱۳۹۷                                                                                                   | <b>سمانه مرادی خوش آمدید</b> ا تغییر رمز عبور ا ویرایش پروفایل ا خروج                                 |
|----------------------------------------------------------------------------------------------------|----------------------------------------------------------------------------------------------------|
| خدمات گزارش پرداخت مشاهده اطلاعات پروفایل سوالات متداول کارنامه سلامت دانشچویان ورودی جدید ثبت درخواست دانشجوی نموده 🔍 🖽 🕮 | بالتاريخ<br>بالتاريخ<br>منتخليف وزارت علوم، تحقيقات وفناوري 🛧 عربتيل<br>هو يجري سازمان اسور دانشجويان |
| مكن شمة فلنه / يبغنوان / مقالات                                                                                            | مقالات                                                                                                |
|                                                                                                    |                                                                                                    |
| اراهدها<br>محمد المائية محمد المتراتبة المائية محمد المكركة كالكريبا الم                                                   | پیشخوان                                                                                               |
| קשט גנעפט קגפט העעורים משווים ומש או נפט עבים ומעצג                                                                        | مشخصات کاربری و شناسنامه ای                                                                           |
| مقاللت                                                                                                    | فعالیت های آموزشی                                                                                     |
| "كوده عقاله         " نوع           الميند (زوردال)         ۲         ۳                                                    | فعالیت های پژوهشی                                                                                     |
| * عنوان مقاده * عنوان مجله                                                                                                 | مقالت                                                                                                 |
|                                                                                                    | طرح های پژوهشی<br>تالیف، ترجمه و گردآوری کتاب                                                         |
| ۵                                                                                                    | اختراع، ایداع و نوآوری                                                                                |
| * تعداد نویسندگان * سان چاپ انراده * شاخص تاثیر مقاده (Impactfactor) * کشور محل انتشار                                     | مسابقات و جشنواره های علمی                                                                            |
|                                                                                                    | فعالیت های فرهنگی                                                                                     |
| نویسنده اول/نویسنده مسلول<br>ب                                                                                             | سایر موارد                                                                                            |
| * تشانی پر خط مقاده * چکیده                                                                                                | 👘 ثبت نهایی شرکت در جشتواره                                                                           |
|                                                                                                    | 🗄 تنقيمات                                                                                             |
|                                                                                                    |                                                                                                    |
| * آيلود فايل مقاله                                                                                                    |                                                                                                    |
| <u></u>                                                                                                    |                                                                                                    |
| فایل خود را به این قسمت بکشید و رها کنید تا آپلود شود<br>دداکتر سیز فیل: 5 مگیبت                                           |                                                                                                    |
|                                                                                                    |                                                                                                    |
| ښت در چدون                                                                                                    |                                                                                                    |
|                                                                                                    |                                                                                                    |
| کوده مقاده عنوان مقاده نوع نویسنده اول تعداد نویسندگان سایر مشخصات<br>ا                                                    |                                                                                                    |
| ذفيره ( عرحله بعدى                                                                                                    |                                                                                                    |

#### تصویر ۱۰-نمایش صفحه مقالات (گونه مقاله مجله (زورنال)) در فرم فرایند برای متقاضی

در صورتی که گونه مقاله را مجله(ژورنال) انتخاب کنید، فیلدهای مربوط به آن را که در تصویر زیر مشخص است مقداردهی کنید. سپس با کلیک روی کلید ثبت در جدول، اطلاعات در جدول پایین صفحه درج می شود. به همین ترتیب می توانید فعالیت جدیدی را در این قسمت اضافه کنید (تصویر 11).

| چوارشنبه. ۱۱ ام مور ۱۳۹۷                        |                                                                     | خروج                            | <b>مانه مرادی خوش آ</b> مدید ا تغییر رمز عبور ا ویرایش پروفایل                                          |
|-------------------------------------------------|---------------------------------------------------------------------|---------------------------------|----------------------------------------------------------------------------------------------------|
| یان ورودی جدید ثبت در فواست دانشجوی نمونه 🔍 🞞 🖽 | مده اطلاعات پروفایل سوالات متداول کارنامه سلاعت دانشجو<br>          | ارتایل فدمات گزارش پردافت مشاه  | ایپار کې جمه وری اسلامی ایران<br>کې د کې وزرت علوم تعقیقات وفاوری 🛧 ه<br>وې کې کې سازمان امور دانشجویان |
| مان شدة خانه / يبتخوان / مقالات                 |                                                                     |                                 | مقالات                                                                                                  |
|                                                 |                                                                     |                                 | 📄 پیشخوان                                                                                               |
|                                                 | ات مقالات لطفا بر روی لینک کلیک نمایید                              | راهته<br>جهت دریافت جدول امتیاز | ا مشخصات کاربری و شناسنامه ای                                                                           |
|                                                 |                                                                     | مقالات                          | 🗄 فعالیت های آموزشی                                                                                     |
| ¥                                               | بع<br>۲                                                             | کونه مقاله<br>کنفر انس          | فعالیت های پژوهشی                                                                                       |
| وان کنقرانس                                     | • عنو                                                               | * عنوان مقاله                   | مقانات                                                                                                  |
|                                                 |                                                                     |                                 | طرح های پژوهشی<br>تالیف، ترجمه و گردآوری کتاب                                                           |
| محل برگز ازی سفیتار                             | الزر.<br>* سال چاپ/نار اده * کشور                                   | اران.<br>* تعداد نویسندگان      | افتراع، ابداع و نوآوری<br>مسابقات و جشنواره های علمی                                                    |
| •                                               |                                                                     |                                 | 🛉 فعالیت های فرهنگی                                                                                     |
|                                                 | •                                                                   | * نویسنده اول/ نویسنده مسئول    | ا سایر موارد                                                                                            |
|                                                 | • سطح کنفرانس                                                       | • نجوه اراذه کنفرانس            | 🗄 ثبت نهایی شرکت در جشنواره                                                                             |
|                                                 | *                                                                   | Select an Option                | 🗄 تنقيمات                                                                                               |
| <u>بدہ</u>                                      | <b>ب</b> *                                                          | * نشانی بر خط مقاله             |                                                                                                    |
|                                                 | ці.                                                                 | ij                              |                                                                                                    |
|                                                 |                                                                     | * گواهی اراذه مقاله             |                                                                                                    |
|                                                 | لی<br>قسمت بکشید و رها کنید تا آپلود شود<br>براکتر سنا قاران 5 عکست | فایل خود را به این              |                                                                                                    |
|                                                 |                                                                     | * آپلود فایل مقاله              |                                                                                                    |
|                                                 | ای<br>قسمت بکشید و رها کنید تا آپلود شود<br>بداکتر سیز فیل: 5 مگییت | فایل خود را به این<br>،         |                                                                                                    |
|                                                 |                                                                     |                                 |                                                                                                    |
|                                                 |                                                                     | ثبت در جدول                     |                                                                                                    |
| ده اول تعداد تویسندگن سایر مشخصات               | عنوان فقائه نوع نویست                                               | کونه مقاله                      |                                                                                                    |
|                                                 |                                                                     | ذفیرہ مرحلہ بعدی                |                                                                                                    |
|                                                 |                                                                     |                                 |                                                                                                    |

تصویر ۱۱–نمایش صفحه مقالات (گونه مقاله کنفرانسی) در فرم فرایند برای متقاضی

جهت اضافه کردن فعالیت های طرح های پژوهشی، بر روی قسمت فعالیت های پژوهشی، طرح های پژوهشی کلیک کنید. سیستم فرم مربوطه را نمایش می دهد. فیلدهای موجود در فرم را مقداردهی کنید، سپس با کلیک روی کلید ثبت در جدول، اطلاعات در جدول پایین صفحه درج می شود. به همین ترتیب می توانید فعالیت جدیدی را در این قسمت اضافه کنید(تصویر 12).

| ووارشتيه ١١٩٩ م مري ١٢٩٧                                                                                                 | <b>سماده مرادی خوش آمدید</b>   تغییر رمز عبور   ویرایش پروفایل   خروج                           |
|----------------------------------------------------------------------------------------------------|-------------------------------------------------------------------------------------------------|
| مات گزارش پرداخت مشاهده اطلامات پروفایل سواللت متداول کارنامه سلامت دانشجویان ورودی جدید ثبت درخواست دانشجوی نموده 🔍 🎞 🏦 | ایانی جمه وری اسلامی ایران<br>اینی کل وزرت علوم تحقیقات وفاوری 者 کرتیل در<br>هر کاری<br>هر کاری |
| مکان شما: فاند / بیشنوان / طرح های پژوهشی                                                                                | طرح مای پژوهشی                                                                                  |
| ן הבהו                                                                                                    | 🗄 پیشخوان                                                                                       |
| جهت دریافت جدول امتیازات طرح های پژوهشی لطفا بر روی لینک کلیک نمایید<br>ا                                                | ا مشخصات گاربری و شناسنامه ای                                                                   |
| طرح های پژوهدشی                                                                                                    | 🗄 فعالیت های آموزشی                                                                             |
| "نوع طرح "" نوع همکاری " سال انجام طرح                                                                                   | 🗄 فغالیت های پژوهشی                                                                             |
|                                                                                                    | 🚽 فعالیت های فرهنگی                                                                             |
| » متوان طرح<br>* تود یا سازمان سفارش دهنده                                                                               | ، سایر موارد                                                                                    |
|                                                                                                    | 🕂 ثبت نهایی شرکت در جشنواره                                                                     |
| * چَيده                                                                                                    | ا تنقيمات                                                                                       |
|                                                                                                    |                                                                                                 |
|                                                                                                    |                                                                                                 |
| مرج Pdf فايل * تيبيديه انجام فرح                                                                                         |                                                                                                 |
|                                                                                                    |                                                                                                 |
| سی<br>فایل خود را به این قسمت بکشید و رها کنید تا آپلود شود<br>حداکثر سایز فایل: 5 مگابیت<br>حداکثر سایز فایل: 5 مگابیت  |                                                                                                 |
| ثبت در جدول                                                                                                    |                                                                                                 |
| لیست موارد ثبت شده                                                                                                    |                                                                                                 |
| عنوان فرج نوع خرج نهاد یا سازمان سفارش دهنده نوع همکاری سال انجام خرج چکیده فیل PDF خرج تاییدیه انجام خرج                |                                                                                                 |
| ذفيره مرحله بعدى                                                                                                    |                                                                                                 |

تصویر ۱۲–نمایش صفحه طرح های پژوهشی در فرم فرایند برای متقاضی

جهت اضافه کردن فعالیت های تالیف، ترجمه و گردآوری کتاب، بر روی قسمت فعالیت های پژوهشی، تالیف، ترجمه و گردآوری کتاب کلیک کنید. سیستم فرم مربوطه را نمایش می دهد. فیلدهای مربوطه در این قسمت را مقداردهی کنید. سپس با کلیک روی کلید ثبت در جدول، اطلاعات در جدول پایین صفحه درج می شود. به همین ترتیب می توانید فعالیت جدیدی را در این قسمت اضافه کنید (تصویر 13).

| چهارشنیه، ۱۱۱۱م مهر ۱۳۹۷               |                                                                 |                                    |                         |                             | يرايش پروفايل 🕴 خروج | <b>سماده مرادی</b> خوش آمدید ا تغییر رمز میور ا و                                |
|----------------------------------------|-----------------------------------------------------------------|------------------------------------|-------------------------|-----------------------------|----------------------|----------------------------------------------------------------------------------|
| ∰ <b>⊒</b> Q                           | یان ورودی جدید ثبت در فواست دانشجوی نموده                       | سوالات متداول گارنامه سلامت دانشجو | مشاهده اطلاعات پروفایل  | خدمات گزارش پرداخت          | کارتابل              | بیان جمهوری اسلامی ایران<br>بیان کاری<br>این کاری<br>مورکی سازمان امور دانشجویان |
| ، بیغوان / تالیف، ترجمه و گردآوری کتاب | مكان شعة. قانه                                                  |                                    |                         |                             |                      | تالیف، ترجمه و گردآوری کتاب                                                      |
|                                        |                                                                 |                                    |                         |                             |                      |                                                                                  |
|                                        |                                                                 |                                    |                         | راهتما                      |                      | پیشخوان া                                                                        |
|                                        | ک کلیک نمایید                                                   | و گردآوری کتاب لطفا بر روی لین     | امتيازات تاليف،ترجمه    | جهت دريافت جدول             |                      | 🕂 مشخصات کاربری و شناسنامه ای                                                    |
|                                        |                                                                 |                                    | كتاب                    | تالیف،ترجمه و گردآوری       |                      | 🗄 فعالیت های آموزشی                                                              |
|                                        | * شابک                                                          | سندگان * ناشر                      | * تعداد نویس            | * نوع نگارش                 |                      | فعالیت های پژوهشی                                                                |
|                                        |                                                                 |                                    |                         |                             |                      | 🕂 فعالیت های فرهنگی                                                              |
|                                        |                                                                 |                                    | ۶<br>۳                  | َ ایا کتاب به چاپ رسیده است |                      | 👘 سایر موارد                                                                     |
| کسب کرده است؟                          | تاب رتبه اول تا سوم جشتواره های معتبر ملی و بین المللی          | s بَآ *                            |                         | * کونہ کتاب                 |                      | 🕂 ثبت نهایی شرکت در جشنواره                                                      |
| ¥                                      |                                                                 | کتب مرجع تا تصنیفی 🗌               | دانشگاه ها، پژوهشگاه) 📃 | کتب دانشگاهی (انتشار توسط   |                      | - تنقيمات                                                                        |
|                                        | د فایل کل کتاب                                                  | * آپلو                             |                         | * عنوان کتاب                |                      |                                                                                  |
| رها کنید تا آپلود شود<br>ایت           | لی<br>فایل خود را به این قسمت بکشید و<br>حداکثر سایز فایل: 5 عا |                                    |                         | .ц                          |                      |                                                                                  |
|                                        |                                                                 |                                    |                         | ثبت در جدول                 |                      |                                                                                  |
|                                        |                                                                 |                                    |                         |                             |                      |                                                                                  |
| سایر مشخصات                            | تعداد نویسندگان                                                 | نوع نگارش                          | عنوان كتاب              |                             |                      |                                                                                  |
|                                        |                                                                 |                                    |                         | ذخیرہ مرحلہ بعدی            |                      |                                                                                  |

تصویر ۱۳–نمایش صفحه تالیف، ترجمه و گردآوری کتاب در فرم فرایند برای متقاضی

جهت اضافه کردن فعالیت های اختراع، ابداع و نوآوری، بر روی قسمت فعالیت های پژوهشی، اختراع، ابداع و نوآوری کلیک کنید. سیستم فرم مربوطه را نمایش می دهد. فیلدهای مربوطه در این قسمت را مقداردهی کنید. سپس با کلیک روی کلید ثبت در جدول، اطلاعات در جدول پایین صفحه درج می شود. به همین ترتیب می توانید فعالیت جدیدی را در این قسمت اضافه کنید (تصویر 14).

| چهار، شدید. ۱۱۱۱ مور ۱۳۹۷                             |                                                      | 5                            | <b>سمانه مرادی خو</b> ش آمدید   تغییر رمز عبور   ویرایش پروفایل   خرو          |
|-------------------------------------------------------|------------------------------------------------------|------------------------------|--------------------------------------------------------------------------------|
| یان ورودی جدید کنت درخواست دانشجوی نبوده 🔍 🎞 🗯        | ىدە اطلعات پروفايل سوالات متداول كارنامە سلامت دانشت | فدمات گزارش پردافت مشاه      | سالیا )<br>لینان کوزارت علوم، تحقیقات وفناوری<br>المرکزی سازمان اصور دانشجویان |
| مکن شمه: خانه / پیشنوان / افتراع، ابداع و نوآوری      |                                                      |                              | اختراع، ابداع و نوآوری                                                         |
|                                                       |                                                      |                              |                                                                                |
|                                                       |                                                      | ر اهدما                      | ییشخوان                                                                        |
| ک نمایید                                              | ات اختراع، ابداع و نوآوری لطفا بر روی لینک کل        | جهت دریافت جدول امتیاز       | مشخصات کاربری و شناسنامه ای                                                    |
|                                                       |                                                      | اختراع، ابداع و نوآوری       | 🗄 فعالیت های آموزشی                                                            |
| تراع، ابداع، نوآوری به تایید بنیاد نقبگان رسیده است؟  | * سال اتفام / ثبت * آیا ۱۱                           | * تعداد همکاران مشارکت کننده | 👘 فعالیت های پژوهشی                                                            |
| •                                                     |                                                      |                              | فعالیت های فرهنگی                                                              |
| هى تاييديه افتراع                                     | * *<br>                                              | * عنوان                      | ساير موارد                                                                     |
| ı <b>↑</b> 1                                          |                                                      |                              | ثبت نهایی شرکت در جشتواره                                                      |
| فایل خود را به این قسمت بکشید و رها کنید تا آپلود شود |                                                      |                              | تنقيمات                                                                        |
| حداکثر سایز قایل، ۵ مکابایت                           |                                                      |                              |                                                                                |
|                                                       |                                                      |                              |                                                                                |
|                                                       |                                                      |                              |                                                                                |
|                                                       |                                                      | الميك در جدون                |                                                                                |
|                                                       |                                                      | لیست موارد ثبت شده           |                                                                                |
| راچ گواهی تاییدیه افتراع گواهی تاییدیه بنیاد نخبگان   | تعداد همکاران سال اتمام/ثیت سفع اذ                   | ي دود .                      |                                                                                |
|                                                       |                                                      |                              |                                                                                |
|                                                       |                                                      | ذخيره مرحله بعدى             |                                                                                |

#### تصویر ۱۴-نمایش صفحه اختراع، ابداع و نوآوری در فرم فرایند برای متقاضی

جهت اضافه کردن مسابقات و جشنواره های علمی، بر روی قسمت فعالیت های پژوهشی، مسابقات و جشنواره های علمی کلیک کنید. سیستم فرم مربوطه را نمایش می دهد. فیلدهای مربوطه در این قسمت را مقداردهی کنید. سپس با کلیک روی کلید ثبت در جدول، اطلاعات در جدول پایین صفحه درج می شود. به همین ترتیب می توانید فعالیت جدیدی را در این قسمت اضافه کنید (تصویر 15).

| العام المراجع                                                                                                    | <b>سماده مرادی خوش آمدید</b> ا تغییر رمز عبور   ویرایش پروفایل   خروج                                      |
|----------------------------------------------------------------------------------------------------|----------------------------------------------------------------------------------------------------|
| فدعات گزارش پردافت مشاهده اظامات پروفایل سوالات متداول کارنامه سلامت دانشجویان ورودی جدید کنیت در فواست دانشجوی موده 🗨 🗮 | الحل جمه وری اسلامی ایران<br>این کلی وزارت طوم، تعقیقات وفاوری ۲۰ کارتان<br>مرکز کلی سازمان امور دانشجویان |
| مای عنه: فنه / پیغنوان / هسابقات و جشنواره های علمی                                                                      | مسابقات و جشنواره های علمی                                                                                 |
|                                                                                                    |                                                                                                    |
| راهديا                                                                                                    | 🗄 پیشخوان                                                                                                  |
| جهت دریافت جدول امتیاز ات مسابقات و جشنواره های علمی لطفا بر روی لینک کلیک نمایید                                        | 📄 مشخصات کاربری و شناسنامه ای                                                                              |
| مسابقات و چشتواره های علمی                                                                                               | 📄 فعالیت های آموزشی                                                                                        |
| * نوع مسابقه * تعداد نفرات مشارکت کننده * سال مسابقه * فقام کسب شده                                                      | 📑 فعالیت های پژوهشی                                                                                        |
|                                                                                                    | 🕂 فغالیت های فرهنگی                                                                                        |
| * عنوان * تصویر لوچ                                                                                                    | 📄 سایر موارد                                                                                               |
| ı <b>↑</b> 1                                                                                                    | 🔡 ثبت نهایی شرکت در جشنواره                                                                                |
| ست<br>فایل خود را به این قسمت بکشید و رها کنید تا آپلود شود                                                              | 🗄 تنقيمات                                                                                                  |
| حداکثر سایز فایل: 5 مگابایت                                                                                              |                                                                                                    |
|                                                                                                    |                                                                                                    |
| ثبت در جدول                                                                                                    |                                                                                                    |
|                                                                                                    |                                                                                                    |
| عدان تعداد شرکت کننده سال مقت کسی شده تعمون اور                                                                          |                                                                                                    |
|                                                                                                    |                                                                                                    |
| ذفيره ( عرحله بعدي                                                                                                    |                                                                                                    |
|                                                                                                    |                                                                                                    |

#### تصویر ۱۵–نمایش صفحه مسابقات و جشنواره های علمی در فرم فرایند برای متقاضی

همچنین در بخش فعالیت های فرهنگی در صورت داشتن فعالیت های مربوطه روی لینک قسمت مورد نظر کلیک کنید و فیلدهای مربوط به هر کدام را تکمیل نمایید. جهت اضافه کردن فعالیت های قرآنی، بر روی قسمت فعالیت های فرهنگی، فعالیت های قرآنی کلیک کنید. سیستم فرم مربوطه را نمایش می دهد. فیلدهای مربوطه را مقداردهی کنید.، سپس با کلیک روی کلید ثبت در جدول، اطلاعات در جدول پایین صفحه درج می شود. به همین ترتیب می توانید فعالیت جدیدی را در این قسمت اضافه کنید (تصویر 16).

| چهرشده ۱۱ م مهر ۱۳۹۷                                                                                               | 5        | ایش پروفایل 🛛 خرو | <b>سمانه مرادی</b> خوش آمدید ا تغییر رمز عبور ا ویر                                                               |
|----------------------------------------------------------------------------------------------------|----------|-------------------|----------------------------------------------------------------------------------------------------|
| گزارش پردافت مشاهده اظلمات پروفایل سوالات متداول کارنامه سلامت دانشجویان ورودی جدید ثبت درخواست دانشجوی عوده 🕰 🗮 🖽 | فدعات    | کارتایل           | بیاتیا<br>بیاتی اس جمه وری اسلامی ایران<br>در میلی وزارت علوم، تحقیقات وفناوری<br>مرکز میلی سازمان امور دانشجویان |
| متن شعة هنه / يهفوان / فعاليت هاي قرآتي                                                                            |          |                   | فعالیت های قرآنی                                                                                                  |
|                                                                                                    |          |                   |                                                                                                    |
|                                                                                                    | ر اهتما  |                   | 🖶 پیشخوان                                                                                                    |
| ِیافت جدول امتیازات فعالیت های قر آنی لطفا بر روی لینک کلیک نمایید<br>-                                            | جهت در   |                   | مشخصات کاربری و شناسنامه ای 🕂                                                                                     |
| مای قرآنی                                                                                                    | فعاليت ه |                   | 📄 فعالیت های آموزشی                                                                                               |
| *                                                                                                    | * موضوع  |                   | 📄 فعالیت های پژوهشی                                                                                               |
| × v                                                                                                    |          |                   | فعالیت های فرهنگی                                                                                                 |
|                                                                                                    | * کواهی  |                   | سایر موارد                                                                                                    |
| <b>_</b>                                                                                                    |          |                   | 🕂 ثبت نهایی شرکت در جشنواره                                                                                       |
| یل خود را به این قسمت بکشید و رها کنید تا آپلود شود<br>جالان ساز ها را مکنیت                                       | فا       |                   | تنقيمات                                                                                                    |
|                                                                                                    |          |                   |                                                                                                    |
| بدول                                                                                                    | ثبت در ه |                   |                                                                                                    |
|                                                                                                    |          |                   |                                                                                                    |
|                                                                                                    |          |                   |                                                                                                    |
| موشوع ساير مشخصات                                                                                                  |          |                   |                                                                                                    |
| مرحله بعدى                                                                                                    | ذفيره    |                   |                                                                                                    |

تصویر ۱۶-نمایش صفحه فعالیت های قرآنی در فرم فرایند برای متقاضی

جهت ثبت فعالیت در نهادهای دانشجویی، بر روی قسمت فعالیت های فرهنگی، فعالیت در نهادهای دانشجویی کلیک کنید. سیستم فرم مربوطه را نمایش می دهد. فیلدهای مربوطه را مقداردهی کنید.، سپس با کلیک روی کلید ثبت در جدول، اطلاعات در جدول پایین صفحه درج می شود. به همین ترتیب می توانید فعالیت جدیدی را در این قسمت اضافه کنید (تصویر 17).

| چهار.شتیه، ۱۱ ام مهر ۱۳۹۷                           |                                          |                                                      |                             | یش پروفایل 👘 خروج | <b>سمانه مرادی خو</b> ش آمدید ا تغییر رمز عبور ا ویرای                                     |
|-----------------------------------------------------|------------------------------------------|------------------------------------------------------|-----------------------------|-------------------|--------------------------------------------------------------------------------------------|
| بدید کبت در فواست دانشجوی عوده 🛛 🗮 🕮                | ت متداول گارنامه سلامت دانشجویان ورودی . | مشاهده اطلاعات پروفایل سوالا،                        | مات گزارش پرداخت            | کارتایل فد        | بالتاريخ<br>بالتركيني وزارت علوم، تحقيقات وفناورى<br>منتخص سازمان امور دانشجويان<br>هوريني |
| مکن شعة خانه / بیشغوان / فعالیت در نهادهای دانشجویی |                                          |                                                      |                             |                   | فعالیت در نهادهای دانشجویی                                                                 |
|                                                     |                                          |                                                      |                             |                   |                                                                                            |
|                                                     |                                          |                                                      | اهتما                       |                   | 📄 پیشخوان                                                                                  |
| نمایید                                              | دانشجویی لطفا بر روی لینک کلیک           | متیازات فعالیت در نهادهای                            | بهت دریافت جدول ا           |                   | 🕂 مشخصات کاربری و شناسنامه ای                                                              |
|                                                     |                                          | ويى                                                  | نعالیت در نهادهای دانشج     |                   | 🖶 فعالیت های آموزشی                                                                        |
| + تام نهاد<br>                                      | * سطح فعالیت نهاد                        | * نوع نهاد دانشجویی                                  | نوع فعاليت                  |                   | فعالیت های پژوهشی                                                                          |
|                                                     |                                          |                                                      |                             |                   | فعالیت های فرهنگی                                                                          |
|                                                     |                                          | ای نظارتی                                            | ً گواهی یا حکم عضویت در شور |                   | سایر موارد                                                                                 |
|                                                     |                                          | ⊥                                                    |                             |                   | ثبت نهایی شرکت در جشتواره                                                                  |
|                                                     | ید تا آپلود شود                          | این قسمت بکشید و رها ک<br>حداکت سان فایا : 5 مگانانت | فایل خود را به              |                   | 🕂 تنظیمات                                                                                  |
|                                                     |                                          |                                                      |                             |                   |                                                                                            |
|                                                     |                                          |                                                      | ثبت در جدول                 |                   |                                                                                            |
|                                                     |                                          |                                                      |                             |                   |                                                                                            |
|                                                     |                                          |                                                      | یست موارد ثبت شده           | 1                 |                                                                                            |
| ساير عشخصات                                         | سطح فعاليت نهاد                          | نوع فعاليت                                           |                             |                   |                                                                                            |
|                                                     |                                          |                                                      | ذخیرہ مرحلہ بعدی            |                   |                                                                                            |
|                                                     |                                          |                                                      |                             |                   |                                                                                            |

تصویر ۱۷-نمایش صفحه فعالیت در نهادهای دانشجویی در فرم فرایند برای متقاضی

جهت ثبت فعالیت در نهادهای نظارتی، بر روی قسمت فعالیت های فرهنگی، فعالیت در نهادهای نظارتی کلیک کنید. سیستم فرم مربوطه را نمایش می دهد. فیلدهای مربوطه را مقداردهی کنید.، سپس با کلیک روی کلید ثبت در جدول، اطلاعات در جدول پایین صفحه درج می شود. به همین ترتیب می توانید فعالیت جدیدی را در این قسمت اضافه کنید (تصویر 18).

| چهار شدید ۱۱ ام بهر ۱۷۷۷                                                                                                  | <b>سمنده مرادی خوش آمدید</b>   تغییر رمز عبور   ویرایش پروفایل   خروج                                           |
|----------------------------------------------------------------------------------------------------|----------------------------------------------------------------------------------------------------|
| دمات گزارش پرداخت مشاهده اطلاعات پروفایل سوالات متداول کارناده سلامت دانشجویان ورودی جدید ثبت درخواست دانشجوی نمونه 🔍 🗮 🏦 | بالنال جمه وری اسلامی ایران<br>بالا کی وزارت علوم تحقیقات وفناوری ۲۰ کارتایی د<br>مریک کی سازمان امور دانشجویان |
| مکان شمه: هایه / پیشغوان / فعالیت در نهادهای نظارتی                                                                       | فعالیت در نهادهای نظارتی                                                                                        |
|                                                                                                    |                                                                                                    |
| راهدما                                                                                                    | 👚 پیشخوان                                                                                                    |
| جهت دریافت جدول امتیازات فعالیت در نهادهای نظارتی لطفا بر روی لینک کلیک نمایید                                            | مشخصات کاربری و شناستامه ای                                                                                     |
| فعالیت در نهادهای نظارتی                                                                                                  | 🗄 فعالیت های آموزشی                                                                                             |
| نوع فعالیت "سفح فعالیت نهاد" نوع نهد نظارتی                                                                               | 👘 فعالیت های پژوهشی                                                                                             |
|                                                                                                    | فعالیت های فرهنگی                                                                                               |
| " عذوبت از سال " عذوبت تا سال<br>• • • • • • • • • • • • • • • • • • •                                                    | 🚽 سایر موارد                                                                                                    |
| *<br>* گواهی با حکم عشویت در شورای نقارتی                                                                                 | ثبت نهایی شرکت در جشنواره                                                                                       |
|                                                                                                    |                                                                                                    |
| 企                                                                                                    |                                                                                                    |
| فایل خود را به این قسمت بکشید و رها کنید تا آپلود شود<br>حداکثر سیز فیل:5 مکایت                                           |                                                                                                    |
|                                                                                                    |                                                                                                    |
| ثبت در جدول                                                                                                    |                                                                                                    |
|                                                                                                    |                                                                                                    |
| یست موارد ثبت شده                                                                                                    |                                                                                                    |
| نوع فعالیت سنع فغائیت تهاد سنع فغائیت تهاد                                                                                |                                                                                                    |
|                                                                                                    |                                                                                                    |
| ذفيره المرحلة بعدى                                                                                                    |                                                                                                    |

تصویر ۱۸-نمایش صفحه فعالیت در نهادهای نظارتی در فرم فرایند برای متقاضی

جهت ثبت نشریات دانشجویی، بر روی قسمت فعالیت های فرهنگی، نشریات دانشجویی کلیک کنید. سیستم فرم مربوطه را نمایش می دهد. فیلدهای مربوطه را مقداردهی کنید.، سپس با کلیک روی کلید ثبت در جدول، اطلاعات در جدول پایین صفحه درج می شود. به همین ترتیب می توانید فعالیت جدیدی را در این قسمت اضافه کنید(تصویر 19).

| وهارشده 11 ام مهر ۱۳۹۷                                                                                                    | <b>سمانه مرادی خوش آمدید</b>   تغییر رمز عبور   ویرایش پروفایل   خروج                                                   |
|----------------------------------------------------------------------------------------------------|----------------------------------------------------------------------------------------------------|
| دعات گزارش پرداخت عشاهده اطلاعات پروفایل سوالات عنداول کارنامه سلامت دانشجویان ورودی چدید ثبت درخواست دانشجوی نموده 🔍 🎞 🏗 | بالجار ) جمه وری اسلامی ایران<br>این کان اوزارت علوم، تعقیقات وفناوری 🕈 کار تابل د<br>به جری از اور اسان اسور دانشجویان |
| مان غنه: / ينقدوان / نشريات دانشجويي                                                                                      | نشریات دانشجویی                                                                                                    |
|                                                                                                    |                                                                                                    |
| راهدما                                                                                                    | 🗄 پیشخوان                                                                                                    |
| جهت دریافت جدول امتیازات نشریات دانشجویی لطفا بر روی لینگ کلیگ نمایید                                                     | 📄 مشخصات گاریری و شناسنامه ای                                                                                           |
| نشریات دانشجویی                                                                                                    | 🖶 فعالیت های آموزشی                                                                                                    |
| <sup>*</sup> وضعیت همکاری <sup>*</sup> بازه انتشار <sup>*</sup> فعانیت از سال <sup>*</sup> فعانیت تا سال                  | 🗄 فعالیت های پژوهشی                                                                                                    |
|                                                                                                    | فعالیت های فرهنگی                                                                                                    |
| * عنوان نشریه<br>۲۰۰۰ عنوان نشریه                                                                                         | 📄 سایر موارد                                                                                                    |
|                                                                                                    | 🕂 ثبت نهایی شرکت در جشنواره                                                                                             |
| فایل خود را به این قسمت بکشید و رها کنید تا آپلود شود                                                                     | 🕂 تنظيمات                                                                                                    |
| حدامر شير وين. 9 ماييت                                                                                                    |                                                                                                    |
|                                                                                                    |                                                                                                    |
| فيت در جدول                                                                                                    |                                                                                                    |
| یست موارد ثبت شده                                                                                                    | J                                                                                                    |
| عنوان نشریه وضعیت همکاری با نشریه                                                                                         |                                                                                                    |
|                                                                                                    |                                                                                                    |
| ذفيره ( عرحله بعدي                                                                                                    |                                                                                                    |

تصویر ۱۹-نمایش صفحه نشریات دانشجویی در فرم فرایند برای متقاضی

جهت ثبت تالیف کتب فرهنگی، بر روی قسمت فعالیت های فرهنگی، تالیف کتب فرهنگی کلیک کنید. سیستم فرم مربوطه را نمایش می دهد. فیلدهای مربوطه را مقداردهی کنید.، سپس با کلیک روی کلید ثبت در جدول، اطلاعات در جدول پایین صفحه درج می شود. به همین ترتیب می توانید فعالیت جدیدی را در این قسمت اضافه کنید (تصویر 20).

| چوارشتیه، ۱۱ ام مور ۱۳۹۷                    |                                      |                                                           |                              | ایش پروفایل 🕴 خروج | <b>سمانه مرادی خوش آمدید</b> تغییر رمز عبور ویر                                                                                       |
|---------------------------------------------|--------------------------------------|-----------------------------------------------------------|------------------------------|--------------------|----------------------------------------------------------------------------------------------------|
| ئېت در فواست دانشجوی نمونه 📮 🖼              | ل کارنامه سلامت دانشجویان ورودی جدید | مشاهده اطلاعات پروفایل سوالات متداوا                      | فدمات گزارش پردافت           | كارتابل            | المان المالي جمهـورى اسلامـى ايــران<br>بناير المالي وزارت علوم، تحقيقات وفناورى<br>مريم كلوبي سازمـان امـور دانشجويـان<br>مريم كلوبي |
| ىتان ئىنا: 104 / يېغغوان / تاليف كتب فرھنگى |                                      |                                                           |                              |                    | تالیف کتب فرهنگی                                                                                                    |
|                                             |                                      |                                                           | راهتما                       |                    | بيشغوان                                                                                                    |
|                                             | بر روی لینک کلیک نمایید              | متیاز ات تالیف کتب فرهنگی لطفا                            | جهت دریافت جدول ا            |                    | مشخصات کاربری و شناسنامه ای                                                                                                    |
|                                             |                                      |                                                           | تالیف کتب فرهنگی             |                    | 🕂 فعالیت های آموزشی                                                                                                    |
|                                             | * نوع نگارش                          | * موضوع                                                   | * آیا کتاب به چاپ رسیده است؟ |                    | فعالیت های پژوهشی                                                                                                    |
| *                                           |                                      |                                                           |                              |                    | فعالیت های فرهنگی                                                                                                    |
|                                             | * شابک                               | * نشر<br>*                                                | * تعداد نویسندگان            |                    | سایر موارد 🕂                                                                                                    |
|                                             |                                      |                                                           | * عنوان کتاب                 |                    | ثبت نهایی شرکت در جشنواره                                                                                                    |
|                                             |                                      |                                                           |                              |                    | דומגמום 🕂                                                                                                    |
|                                             |                                      |                                                           |                              |                    |                                                                                                    |
|                                             |                                      |                                                           |                              |                    |                                                                                                    |
|                                             |                                      |                                                           |                              |                    |                                                                                                    |
|                                             |                                      |                                                           | پيوست pdf كتاب *             |                    |                                                                                                    |
|                                             |                                      | •                                                         |                              |                    |                                                                                                    |
|                                             | Ter A set                            | الين في من من كثر درما كن درما<br>الين في من من كثر درما  | A. J. Safi 1.16              |                    |                                                                                                    |
|                                             | ، پتود شود                           | این فششت بکشید و رف کنید ن<br>حداکثر سایز فایل: 5 مگابایت | فایل خود را به               |                    |                                                                                                    |
|                                             |                                      |                                                           |                              |                    |                                                                                                    |
|                                             |                                      |                                                           | ثبت در جدول                  |                    |                                                                                                    |
|                                             |                                      |                                                           | لیست موارد ثبت شده           |                    |                                                                                                    |
| سایر عشخصات                                 | ارش تعداد نویسندگار                  | عنوان کتاب نوع نگا                                        |                              |                    |                                                                                                    |
|                                             |                                      |                                                           | ذخيره مرحله بعدى             |                    |                                                                                                    |

تصویر ۲۰-نمایش صفحه تالیف کتب فرهنگی در فرم فرایند برای متقاضی

جهت ثبت فعالیت های ادبی و هنری، بر روی قسمت فعالیت های فرهنگی، فعالیت های ادبی و هنری کلیک کنید. سیستم فرم مربوطه را نمایش می دهد. فیلدهای مربوطه را مقداردهی کنید.، سپس با کلیک روی کلید ثبت در جدول، اطلاعات در جدول پایین صفحه درج می شود. به همین ترتیب می توانید فعالیت جدیدی را در این قسمت اضافه کنید(تصویر 21).

| ووارشتيد ١١٩٦م مور ١٢٩٢                                                                                 | س <b>مانه مرادی خوش آمدید</b> ا تغییر رمز عبور   ویرایش پروفایل   خروج                                      |
|----------------------------------------------------------------------------------------------------|----------------------------------------------------------------------------------------------------|
| مشاهده اطلاعات پروفایل سوالات متداول کارنامه سلاعت دانشجویان ورودی جدید ثبت درخواست دانشجوی نمونه 🔍 🞞 🎕 | بالتاريل<br>بالتاريل وزارت علوم تحقيقات وفناوری 🏫 کارتايل فدعات گزارش پردافت<br>مورکي سازمان اصور دانشجويان |
| متان شد: «ند / بیشتوان / فعالیت های ادبی و هنری                                                         | فعالیت های ادبی و هنری                                                                                      |
|                                                                                                    |                                                                                                    |
|                                                                                                    | 🖻 پیشفوان                                                                                                   |
| ، امتیازات فعالیت های ادبی و هنری، لطفا بر روی لینک کلیک نمایید                                         | جهت دریافت جدول                                                                                             |
| Ġ.                                                                                                    | 🔠 فعالیت های آموزشی                                                                                         |
| * مقام کسب شده * سال کسب مقام                                                                           | 🗄 فعالیت های پژوهشی                                                                                         |
|                                                                                                    | 🗄 فعالیت های فرهنگی                                                                                         |
| * گواهی یا لوح کسب عقام                                                                                 | * عنوان مسابقه/ چشتواره<br>ا سایر موارد                                                                     |
| · <b>↑</b> .                                                                                            | 🕂 ثبت تهایی شرکت در جشنواره                                                                                 |
| فانا ، خود ، ا به این قسمت بکشید و ، ها کنید تا آبلود شود                                               |                                                                                                    |
| حداکتر سایز فایل: 5 مگاییت                                                                              | المعيقات                                                                                                    |
|                                                                                                    | U                                                                                                    |
|                                                                                                    |                                                                                                    |
|                                                                                                    | ٹیٹ در جدول                                                                                                 |
|                                                                                                    | ليست موارد ثبت شده                                                                                          |
| سايقام مناج كواهي يا لوح كسب مقام سناخ رقابت مقام كسب مقام كواهي يا لوح كسب مقام                        |                                                                                                    |
|                                                                                                    | ذفيره مرحله بعدى                                                                                            |

تصویر ۲۱–نمایش صفحه فعالیت های ادبی و هنری در فرم فرایند برای متقاضی

جهت ثبت سوابق ایثارگری، بر روی قسمت فعالیت های فرهنگی، سوابق ایثارگری کلیک کنید. سیستم فرم مربوطه را نمایش می دهد. فیلدهای مربوطه را مقداردهی کنید.، سپس با کلیک روی کلید ثبت در جدول، اطلاعات در جدول پایین صفحه درج می شود. به همین ترتیب می توانید فعالیت جدیدی را در این قسمت اضافه کنید (تصویر 22).

| چهارشنیه. ۱۱۳۹ مهر ۱۳۹۷                  |                                                           |                                                  | ل فروج          | <b>سمانه مرادی خوش آمدید</b>   تغییر رمز عبور   ویرایش پروفایا                            |
|------------------------------------------|-----------------------------------------------------------|--------------------------------------------------|-----------------|-------------------------------------------------------------------------------------------|
| واست دانشتوی نموده 🔍 🗮 🕮                 | سوالات متداول کارنامه سلامت دانشجویان ورودی جدید ثبت در ف | زارش پرداخت مشاهده اطلامات پروفایل               | کارتایل خدمات ڈ | بالتاري<br>بالتاري<br>المنكري<br>مرجع عند المحمد المناوري<br>مرجع منازمان المور دانشجويان |
| مکن شعة: خانه / پيشغوان / سوابق ايثارگري |                                                           |                                                  |                 | سوابق ایثارگری                                                                            |
|                                          |                                                           |                                                  |                 |                                                                                           |
|                                          |                                                           |                                                  | ر اهتما         | بيشخوان                                                                                   |
|                                          | گری، لطفا ہر روی لینک کلیک نمایید                         | بافت جدول امتيازات سوابق ايثار                   | جهت در          | مشخصات کاربری و شناستامه ای                                                               |
|                                          |                                                           | ارگری                                            | سوابق ایا       | 🗄 فعالیت های آموزشی                                                                       |
|                                          |                                                           | ى                                                | * نوع ایثارگ    | فعالیت های پژوهشی                                                                         |
|                                          |                                                           | *                                                |                 | فعالیت های فرهنگی                                                                         |
|                                          |                                                           | نوایی مورد تایید                                 | * کواهی یا :    | سایر موارد                                                                                |
|                                          |                                                           | ⊥                                                |                 | 🕂 ثبت نهایی شرکت در جشنواره                                                               |
|                                          | ر ها کنید تا آپلود شود                                    | ل خود را به این قسمت بکشید و<br>مداکر ساز فنا زخ | اف              | 🗄 تنظیمات                                                                                 |
|                                          |                                                           | ددادر سیر قایل، ۵ مد                             |                 |                                                                                           |
|                                          |                                                           | eb                                               | ثیت در ج        |                                                                                           |
|                                          |                                                           |                                                  |                 |                                                                                           |
|                                          |                                                           | رد ثبت شده                                       | ليست مو         |                                                                                           |
| ىت                                       | گری سایر مشخص                                             | نوع ایثار                                        |                 |                                                                                           |
|                                          |                                                           | فرحله بعدى                                       | ذفيره           |                                                                                           |

تصویر ۲۲–نمایش صفحه سوابق ایثارگری در فرم فرایند برای متقاضی

جهت ثبت فعالیت های ورزشی، بر روی قسمت فعالیت های فرهنگی، فعالیت های ورزشی کلیک کنید. سیستم فرم مربوطه را نمایش می دهد. فیلدهای مربوطه را مقداردهی کنید.، سپس با کلیک روی کلید ثبت در جدول، اطلاعات در جدول پایین صفحه درج می شود. به همین ترتیب می توانید فعالیت جدیدی را در این قسمت اضافه کنید(تصویر 23).

| چهارشنچه، ۱۱ ام مهر ۱۳۹۷                          |                                      |                                      |                      | ش پروفایل 🛛 خروج | <b>سمانه مرادی خوش آمدید</b> ا تغییر رمز عبور ا ویرای                                                   |
|---------------------------------------------------|--------------------------------------|--------------------------------------|----------------------|------------------|----------------------------------------------------------------------------------------------------|
| تشجویان ورودی جدید کیت در فواست دانشجوی نموده 📮 🚍 | سوالات متداول کار نامه سلامت دا      | مشاهده اطلاعات پروفایل               | ندعات گزارش پردافت   | کارتایل خ        | بالطار من جمه وری اسلامی ایران<br>بینکر می وزارت علوم، تحقیقات وفناوری<br>مرکز می سازمان امور دانشجویان |
| مکن شد: فانه / بیشتوان / فعالیت های ورز شی        |                                      |                                      |                      |                  | فعالیت های ورزشی                                                                                        |
|                                                   |                                      |                                      |                      |                  |                                                                                                    |
|                                                   |                                      |                                      | راهدما               |                  | پیشخوان                                                                                                 |
| یک نمایید                                         | رزشی، لطفا بر روی لینک کل            | متیازات فعالیت های و                 | جهت دریافت جدول ا    |                  | ا مشخصات کاربری و شناسنامه ای                                                                           |
|                                                   |                                      |                                      | فعالیت های ورزشی     |                  | 🕂 فعالیت های آموزشی                                                                                     |
| شته                                               | •                                    | * نوع رشته                           | * نوع فعالیت         |                  | فعالیت های پژوهشی                                                                                       |
|                                                   |                                      | <b>~</b>                             | ~                    |                  | فعالیت های فرهنگی                                                                                       |
| piz.                                              | نه                                   | * سطح مساية                          | * سال کسب مقام       |                  | فعالیت های قرآنی                                                                                        |
|                                                   |                                      |                                      |                      |                  | فعالیت در نهادهای دانشجویی                                                                              |
|                                                   | دریس دارید؟                          | * آیا سابقہ ت                        | * سال فربیگری        |                  | فعالیت در نهادهای نظارتی                                                                                |
|                                                   |                                      | <b>~</b> )                           | ~                    |                  | تشريات دانشجويي                                                                                         |
|                                                   |                                      |                                      | * کەلھـ.             |                  | تالیف کتب فرهنگی                                                                                        |
|                                                   |                                      |                                      |                      |                  | فعالیت های ادبی و هنری                                                                                  |
|                                                   |                                      | <b></b>                              |                      |                  | سوابق ایثارگری                                                                                          |
|                                                   |                                      |                                      |                      |                  | فعالیت های ورزشی                                                                                        |
|                                                   | ِها کنید تا آپلود شود                | این قسمت بکشید و ر                   | فایل خود را به       |                  | مسابقات فرهنگی                                                                                          |
|                                                   | يت                                   | حداکثر سایز فایل: 5 مکابا            |                      |                  | سایر فعالیت های فرهنگی                                                                                  |
|                                                   |                                      |                                      | * تصویر کارت مربیگری |                  | سایر موارد                                                                                              |
|                                                   |                                      | .个.                                  |                      |                  | ثبت نهایی شرکت در جشنواره                                                                               |
|                                                   | ِه <mark>ا ک</mark> نید تا آپلود شود | <b>لـــــا</b><br>این قسمت بکشید و ر | فایل خود را به       |                  | - تنقيمات                                                                                               |
|                                                   | يت '                                 | حداکثر سایز فایل: 5 مگابا            |                      |                  |                                                                                                    |
|                                                   |                                      |                                      |                      |                  |                                                                                                    |
|                                                   |                                      |                                      | ثیت در جدول          |                  |                                                                                                    |
|                                                   |                                      |                                      | ليست موارد ثبت شده   |                  |                                                                                                    |
| نوع رشته سایر مشخصات                              | رشته ورزشی                           | نوع فعاليت                           |                      |                  |                                                                                                    |
|                                                   |                                      |                                      |                      |                  |                                                                                                    |
|                                                   |                                      |                                      | ذخيره مرحله بعدى     |                  |                                                                                                    |

تصویر ۲۳-نمایش صفحه فعالیت های ورزشی در فرم فرایند برای متقاضی

جهت ثبت مسابقات فرهنگی، بر روی قسمت فعالیت های فرهنگی، مسابقات فرهنگی کلیک کنید. سیستم فرم مربوطه را نمایش می دهد. فیلدهای مربوطه را مقداردهی کنید.، سپس با کلیک روی کلید ثبت در جدول، اطلاعات در جدول پایین صفحه درج می شود. به همین ترتیب می توانید فعالیت جدیدی را در این قسمت اضافه کنید(تصویر 24).

| وپارشده ۱۱م بور ۱۳۹۷                                                                                                    | <b>سمانه مرادی خو</b> ش آمدید   تغییر رمز عبور   ویرایش پروفایل   خروج                                        |
|----------------------------------------------------------------------------------------------------|----------------------------------------------------------------------------------------------------|
| دعات گزارش پردافت عشاهده اطلاعات پروفایل سوالات عنداول کارنامه سلامت دانشجویان ورودی جدید ثبت درخواست دانشجوی نعوده 🕰 🎞 🎕 | باللحل جمه وری اسلامی ایران<br>اینکیلی وزارت علوم تحقیقات وفاوری ۲۰ کارتیل د<br>مورکیلی سازمان امور دانشجویان |
| متان خط: فاند / بيغخوان / مسابقات فرهنگی                                                                                  | مسابقات فرهنگی                                                                                                |
|                                                                                                    |                                                                                                    |
| راهدما                                                                                                    | 🕂 پیشخوان                                                                                                    |
| جهت دریافت جدول امتیازات مسابقات فرهنگی، لطفا بر روی لینک کلیک نمایید                                                     | ا مشخصات کاربری و شناستامه ای                                                                                 |
| مسابقات فرهدگی                                                                                                    | 🕂 فعالیت های آموزشی                                                                                           |
| * سطح رقابت المحمد المحمد المحمد المحمد المحمد المحمد المحمد المحمد المحمد المحمد المحمد المحمد المحمد المحمد ا           | 🚽 قعالیت مای پژوهشی                                                                                           |
|                                                                                                    | 🕂 فعالیت های فرهنگی                                                                                           |
| * عنوان مسابقه / چشتواره<br>* عنوان مسابقه / چشتواره                                                                      | 👘 سایر موارد                                                                                                  |
|                                                                                                    | 🕂 - ثبت نهایی شرکت در چشنواره                                                                                 |
| فایل خود را به این قسمت بکشید و رها کنید تا آپلود شود                                                                     | 🕂 تنظيمات                                                                                                    |
|                                                                                                    |                                                                                                    |
|                                                                                                    |                                                                                                    |
| فيت در جدول                                                                                                    |                                                                                                    |
|                                                                                                    |                                                                                                    |
| یست تورار میان<br>عوان مسابقه/جشنواره سطح رقیت مقام کسب شده سال کسب مقام کواهی یا لوچ کسب مقام                            |                                                                                                    |
|                                                                                                    |                                                                                                    |
| ذفيره ( مرحله بعدي                                                                                                    |                                                                                                    |

تصویر ۲۴-نمایش صفحه مسابقات فرهنگی در فرم فرایند برای متقاضی

جهت ثبت سایر فعالیت های فرهنگی، بر روی قسمت فعالیت های فرهنگی، سایر فعالیت های فرهنگی کلیک کنید. سیستم فرم مربوطه را نمایش می دهد. فیلدهای مربوطه را مقداردهی کنید.، سپس با کلیک روی کلید ثبت در جدول، اطلاعات در جدول پایین صفحه درج می شود. به همین ترتیب می توانید فعالیت جدیدی را در این قسمت اضافه کنید(تصویر 25).

| چورشنبه ۱۱ ام بور ۱۳۹۷                                                                                                    | <b>سانه مرادی خوش آمدید</b>   تغییر رمز عبور   ویرایش یروفایل   خروج                                   |
|----------------------------------------------------------------------------------------------------|----------------------------------------------------------------------------------------------------|
| خدمات گزارش پرداخت مشاهده اطلامات پروفایل سوالات متداول کارنامه سلامت دانشجویان ورودی جدید ثبت درخواست دانشجوی نبوده 🔍 🎞 🄀 | سایتان<br>سایتان<br>لاشتهای وزارت علوم، تحقیقات وفناوری ۲۰۰۰ کارتابل<br>مور بایی سازمان امور دانشجویان |
| مکن شعد فند / پیغنون / سایر فعالیت های فرهنگی                                                                              | سایر فعالیت های فرهنگی                                                                                 |
|                                                                                                    | -unitary -                                                                                             |
| راهدما                                                                                                    |                                                                                                    |
| جهت دریافت جدول امتیازات سایر فعالیت های فرهنگی، لطفا بر روی لینک کلیک نمایید                                              | 🚽 مشخصات کاربری و شناسنامه ای                                                                          |
| سایر فعالیت های فرهنگی                                                                                                    | 📄 فعالیت های آموزشی                                                                                    |
| * نوع فعاليت                                                                                                    | فعالیت های پژوهشی                                                                                      |
| •                                                                                                    | فعالیت های فرهنگی 🚽                                                                                    |
| * فعالیت از سال<br>• فعالیت تا سال<br>•                                                                                    | فعالیت مای قرآئی                                                                                       |
|                                                                                                    | فعالیت در نوادهای دانشجویی                                                                             |
| " نهد برگزار کننده/ توضیحات<br>                                                                                            | فعالیت در نهادهای نقارتی                                                                               |
| . ▲                                                                                                    | تشريات دانشجويى                                                                                        |
|                                                                                                    | تاليف كتب فرهنكي                                                                                       |
| فایل خود را به این قسمت بکشید و رها کنید تا آپلود شود<br>حداکتر سنیز فایل: 5 مگابیت                                        | جمایت هی ادی و هنری<br>سوایه ایثار گری                                                                 |
|                                                                                                    | فعالیت های ورژشی                                                                                       |
|                                                                                                    | مسابقات فرهنگی                                                                                         |
| فيت در جدول                                                                                                    | سایر فعالیت های فرهنگی                                                                                 |
|                                                                                                    | ا سایر موارد                                                                                           |
| لیست موارد ثبت شده                                                                                                    | 🕂 ثبت نهایی شرکت در جشنواره                                                                            |
| نوع فعالیت موضوع فعالیت سایر مشخصات                                                                                        | ا تظیمات                                                                                               |
| ذفيره مرحله بعدى                                                                                                    |                                                                                                    |
|                                                                                                    |                                                                                                    |

تصویر ۲۵-نمایش صفحه سایر مسابقات فرهنگی در فرم فرایند برای متقاضی

پس از ثبت اطلاعات در قسمت های مختلف فعالیت های فرهنگی، در صورت داشتن معلولیت و یا داشتن افتخارت علمی روی بخش سایر موارد کلیک کنید. برای ثبت اطلاعات در بخش معلولیت روی سایر موارد، معلولیت کلیک کنید. سیستم فرم مربوطه را نمایش می دهد. فیلدهای مربوطه را مقداردهی کنید.، سپس با کلیک روی کلید ثبت در جدول، اطلاعات در جدول پایین صفحه درج می شود. به همین ترتیب می توانید فعالیت جدیدی را در این قسمت اضافه کنید(تصویر 26).

| چهارشنبه، ۱۱ ام مهر ۱۳۹۷                         |                                          |                |                        |                 |         | فايل خروج | <b>سمانه مرادی خوش آمدید</b>   تغییر رمز عبور   ویرایش پرو                                        |
|--------------------------------------------------|------------------------------------------|----------------|------------------------|-----------------|---------|-----------|---------------------------------------------------------------------------------------------------|
| در فواست دانشجوی نمونه 🔍 🎞 🎛                     | کارنامه سلامت دانشجویان ورودی جدید گبت . | سوالات متداول  | مشاهده اطلاعات پروفایل | گزارش پردافت    | فدعات   | كارتابل   | بالل من جمه وري اسلامي ايران<br>المنافق وزارت علوم، تحقيقات وفناوري<br>موري مازمان امور دانشجويان |
| مكان شعة فانه / يبغغوان / معلوليت                |                                          |                |                        |                 |         |           | معلوليت                                                                                           |
|                                                  |                                          |                |                        |                 |         |           |                                                                                                   |
|                                                  |                                          |                |                        |                 | راهدم   |           | بيشخوان                                                                                           |
|                                                  | کلیک نمایید                              | نا بر روی لینگ | امتياز ات معلوليت، لطف | دریافت جدول ا   | جهت     |           | مشخصات کاربری و شناسنامه ای                                                                       |
|                                                  |                                          |                |                        |                 | معلولي  |           | 🕂 فعالیت های آموزشی                                                                               |
|                                                  | * گواهی                                  |                |                        |                 | * عنوان |           | فعالیت های پژوهشی                                                                                 |
| .个.                                              |                                          |                |                        |                 |         |           | 🕂 فعالیت های فرهنگی                                                                               |
| لـــٰــا<br>ن قسمت بکشید و رها کنید تا آپلود شود | فایل خود را به ایر                       |                |                        |                 |         |           | ا سایر موارد                                                                                      |
| حداکثر سایز فایل: 5 مگابایت                      |                                          |                |                        |                 |         |           | 🕂 ثبت نهایی شرگت در جشنواره                                                                       |
|                                                  |                                          |                |                        |                 |         |           | - تنظيمات                                                                                         |
|                                                  |                                          |                |                        | ر جدول          | ثبت د   |           |                                                                                                   |
|                                                  |                                          |                |                        |                 |         |           |                                                                                                   |
|                                                  |                                          |                |                        | ، موارد ثبت شده | ليست    |           |                                                                                                   |
| کواهی                                            |                                          | عنوان          |                        |                 |         |           |                                                                                                   |
|                                                  |                                          |                |                        | مرحله بعدى      | ذفيره   |           |                                                                                                   |

تصویر ۲۶-نمایش صفحه معلولیت در فرم فرایند برای متقاضی

برای ثبت اطلاعات در بخش افتخارات روی سایر موارد، افتخارات کلیک کنید. سیستم فرم مربوطه را نمایش می دهد. فیلدهای مربوطه را مقداردهی کنید.، سپس با کلیک روی کلید ثبت در جدول، اطلاعات در جدول پایین صفحه درج می شود. به همین ترتیب می توانید فعالیت جدیدی را در این قسمت اضافه کنید (تصویر 27).

| چهارشده ۱۱۱م میر ۱۳۹۷                                                                                                    | <b>سمانه مرادی خوش آمدید</b>   تغییر رمز عبور   ویرایش پروفایل   خروج                                                     |
|----------------------------------------------------------------------------------------------------|----------------------------------------------------------------------------------------------------|
| ندمات گزارش پردافت مشاهده اطلاعات پروفایل سوالات متداول کارنامه سلامت دانشجویان ورودی جدید ثبت درخواست دانشجوی نمونه Q 🏛 🗮 | بالیل<br>بیان که موری اسلامی ایران<br>بیان کار وزارت علوم، تعقیقات وفناوری ۲۰ کارتلل خ<br>مور کاریل سازمان امور دانشجویان |
| مکان شد: دلده / پیشفوان / اقتخارات                                                                                         | افتخارات                                                                                                    |
|                                                                                                    | 🗄 يېشخوان                                                                                                    |
| -1.45%                                                                                                    | 📄 مشخصات کاربری و شناسنامه ای                                                                                             |
| ، مصارت<br>* آیا از موایز بیاد نفیکان بهرمند کشته اید؟                                                                     | فعالیت های آموزشی                                                                                                    |
| *                                                                                                    | 📄 فعالیت های پژوهشی                                                                                                    |
| آیا برگزیده جشتواره حضرت علی اکبر(ع) بوده اید؟<br>•                                                                        | 🚽 فعالیت های فرهنگی                                                                                                    |
| •                                                                                                    | سایر موارد                                                                                                    |
| رزوده علمی-بتصیلی<br>                                                                                                    | 🌐 ثبت نهایی شرکت در جشنواره                                                                                               |
| · 个,                                                                                                    | - تنقيمات                                                                                                    |
| لیا<br>فایل خود را به این قسمت بکشید و رها کنید تا آپلود شود<br>حداکتر سایز فایل:5 مکابلت                                  |                                                                                                    |
| استفاده از سهمیه استعداد درخشان                                                                                            |                                                                                                    |
| آیا از سهمیه استعداد درخشان استفاده نموده اید؟<br>•                                                                        |                                                                                                    |
|                                                                                                    |                                                                                                    |
| برگزیدگی در جشتواره دادشجوی نموده سالهای گذشته                                                                             |                                                                                                    |
| <sup>*</sup> آیا برگزیده چشتواره دانشموی نفونه سانهای گذشته بوده اید؟<br>                                                  |                                                                                                    |
| ·                                                                                                    |                                                                                                    |
| سایر افتخارات و مقامهای کسب شده                                                                                            |                                                                                                    |
| * آیا از سایر التخارات و حقام ها بهرمند شده اید؟<br>ب                                                                      |                                                                                                    |
| ذفيره هرحله بعدى ثيت                                                                                                    |                                                                                                    |

تصویر ۲۷-نمایش صفحه افتخارات در فرم فرایند برای متقاضی

پس از ثبت اطلاعات در بخش های مختلف فرم دانشجوی نمونه، بر روی گزینه "ثبت نهایی شرکت در جشنواره" کلیک کنید تا درخواست دانشجوی نمونه شما ثبت شود. سپس سیستم پیش نمایشی از هر قسمت از فعالیت های ثبت شده توسط شما را نمایش می دهد. در صورت صحت اطلاعات در هر قسمت بر روی گزینه تایید اطلاعات و بعدی کلیک کنید(تصویر 28).

| يهارشنيد ١١١م مهر ١٣٩٧                                                                                                    |                                                                              |                                                                             | 29.              | ويرايش پروفايل خر | سمانه مرادی خوش آمدید ا تغییر رمز عبور                                                           |
|----------------------------------------------------------------------------------------------------|------------------------------------------------------------------------------|-----------------------------------------------------------------------------|------------------|-------------------|--------------------------------------------------------------------------------------------------|
| نشجویان ورودی جدید ثبت در فواست دانشجوی نموده 🔍 🎞 🔀                                                                                                    | ) سوالات عنداول کارنامه سلامت داد                                            | گزارش پرداخت مشاهده اطلاعات پروفایل                                         | ن فدمات          | کارتابل           | المحالي<br>المحالي<br>المحالي ورارت علوم تحقيقات وقتاوري<br>المحالي المحار مان المدور داشتيوينان |
|                                                                                                    |                                                                              |                                                                             |                  |                   |                                                                                                  |
| ت مای پژوهشی فعالیت های فرهنگی سایر موارد                                                                                                    | الیت های آموزشی فعالی                                                        | خصات گاریزی و شناستامه ای فع                                                | مش               |                   | 🔫 ىىشخوان                                                                                        |
| • • •                                                                                                    |                                                                              |                                                                             |                  |                   |                                                                                                  |
|                                                                                                    |                                                                              |                                                                             |                  |                   | · مشخصات کاربری و شناستامه ای                                                                    |
|                                                                                                    | مە                                                                           | مه منحت مدار ک چشتواره دادشجوی تمو                                          | تعهد ט           |                   | 🖶 فعالیت های آموزشی                                                                              |
| شده و استاد بارگزاری شده را تایید می نمایم و متعهد می گردم چنانچه در هر زمان عدم محت<br>ماند مشارد مدر می گرد اور از این از شدر ساین می دادم می ساین می گردم مالا بی آن با | سال 1397، صحت اطلاعات فرعهای تکمیل ،<br>مخکله احب که دمدن شرح ناح از طرف دری | متقاضی شرکت در جشنواره دانشجوی نمونه<br>ماطالمات این فیت دام مشخص گرده دست. | اینجانب<br>مدارک |                   | 📄 فعالیت های پژوهشی                                                                              |
| رخته جسواره، چې هر دونه اعتراض را از خود سنب مي نمايم و مسويت هردونه عواقب آن را                                                                                           | به کان نم یکن نفودن بیب نام از مرف دیر                                       | و اطلاعات این بیت نام مساحق کردد، نسبت<br>به عهده خواهم گرفت                | مدار ت<br>.شخصا  |                   | 🕂 فعالیت های فرهنگی                                                                              |
|                                                                                                    |                                                                              | destruit a second second                                                    |                  |                   | ساير موارد                                                                                       |
| ا نام خانوادگی                                                                                                    | •                                                                            | ات کاربری و سکاسکافه ای                                                     | فسجط،<br>* نام   |                   | 🕂 ثبت نهایی شرکت در جشنواره                                                                      |
| مرادی                                                                                                    |                                                                              |                                                                             | سماته            |                   |                                                                                                  |
| Last Name 1                                                                                                    |                                                                              | First                                                                       | lame *           |                   |                                                                                                  |
| moradi                                                                                                    |                                                                              | sam                                                                         | aneh             |                   |                                                                                                  |
| ' کد ملی                                                                                                    | •                                                                            |                                                                             | * جنسين          |                   |                                                                                                  |
| 4610292270                                                                                                    |                                                                              | c                                                                           | i v              |                   |                                                                                                  |
| " سريال شناسنامه                                                                                                    | •                                                                            | شناسنامه                                                                    | * شماره          |                   |                                                                                                  |
| 123855                                                                                                    |                                                                              | 461029                                                                      | 2270             |                   |                                                                                                  |
| محل تولد                                                                                                    | •                                                                            | ولد                                                                         | * تاريخ ت        |                   |                                                                                                  |
| شهركرد                                                                                                    |                                                                              | 1370/                                                                       | 10/16            |                   |                                                                                                  |
|                                                                                                    |                                                                              | ىدور                                                                        | * محل م          |                   |                                                                                                  |
| از اقلیت های دینی هستم                                                                                                    |                                                                              | ٤                                                                           | شهركر            |                   |                                                                                                  |
| تلقن مدزل                                                                                                    | •                                                                            | مراہ                                                                        | * تلقن ہ         |                   |                                                                                                  |
| 02132336194                                                                                                    |                                                                              | 0913771                                                                     | 8104             |                   |                                                                                                  |
| کد پستی                                                                                                    | •                                                                            |                                                                             | * ایمیل          |                   |                                                                                                  |
| 1996323653                                                                                                    |                                                                              | moradi@tazarv.                                                              | com              |                   |                                                                                                  |
|                                                                                                    |                                                                              |                                                                             | * آدرس           |                   |                                                                                                  |
|                                                                                                    |                                                                              |                                                                             | تهران            |                   |                                                                                                  |
| تمویر کارت ملی<br>· · · ·                                                                                                    | •                                                                            | داوطلب                                                                      | * تموير          |                   |                                                                                                  |
|                                                                                                    |                                                                              |                                                                             |                  |                   |                                                                                                  |
|                                                                                                    |                                                                              |                                                                             |                  |                   |                                                                                                  |
|                                                                                                    |                                                                              |                                                                             |                  |                   |                                                                                                  |
|                                                                                                    |                                                                              | ید اطلاعات و بعدی                                                           | 212              |                   |                                                                                                  |

تصویر ۲۸-ثبت نهایی شرکت در جشنواره توسط برای متقاضی

در صورتی که در هر مرحله اطلاعات درج شده درست نباشد یا بر اساس آیین نامه نباشد، سیستم پیغام خطای مناسب را نمایش می دهد که می توانید به ویرایش اطلاعات و ثبت مجدد آنها بپردازید. توجه داشته باشید که در هر یک از بخش های فعالیت های پژوهشی و فرهنگی حداقل یک فعالیت را ثبت کرده باشید، در غیر این صورت سیستم پیغام خطای مناسب را نمایش می دهد.در نهایت پس از درج اطلاعات در فرم دانشجوی نمونه در گام آخر با پاسخ به سوال امنیتی و انتخاب کلید ارسال، به ثبت نهایی درخواست خود اقدام نمایید(تصویر 29).

| ستفاده از سهمیه استعداد درخشان                           |
|----------------------------------------------------------|
| یًا از سهمیه استعداد درخشان استفاده نموده اید؟           |
| ∨ فير                                                    |
| برگزیدگی در جشنواره دادشجوی نموده سالهای گذشته           |
| یًا برگزیده جشنواره دانشجوی نمونه سالهای گذشته بوده اید؟ |
| ۷ فير                                                    |
|                                                          |
| سایر افتخارات و مقامهای کسب شده                          |
| یًا از سایر افتخارات و مقام ها بهرمند شده اید؟           |
| ◄ خير                                                    |
| 1 + 2 = 3 📀                                              |
|                                                          |

تصویر ۲۹–پاسخ به سوال امنیتی توسط متقاضی

با ثبت موفقیت آمیز درخواست دانشجوی نمونه، سیستم پیغام مناسب را به همراه کد پیگیری به شما نمایش می دهد(تصویر 30).

| چوارشنیه. ۱۱ ۱۱م مهر ۱۳۹۷                          |                                               |                             |                         | ايل فروج     | <b>دی خوش آمدید</b> ا تغییر رمز عبور ا ویرایش پروف                                         | سمانه مر اد          |
|----------------------------------------------------|-----------------------------------------------|-----------------------------|-------------------------|--------------|--------------------------------------------------------------------------------------------|----------------------|
| ئېت درخواست دانشجوی نمونه 🔍 🞞 🏦                    | الت متداول کارنامه سلامت دانشجویان ورودی جدید | مشاهده اطلاعات پروفایل سو   | ت گزارش پردافت          | کارتابل خدما | ل جمهـوری اسـلامـی ایـران<br>ب) وزارت علوم، تحقیقات وفناوری<br>می سازمـان امـور دانشجویـان | بيايل<br>دننگ<br>مور |
| مکن شعة خانه / پیشغوان / ثبت نهایی شرکت در جشنواره |                                               |                             |                         |              | نهایی شرکت در جشنواره                                                                      | فبت                  |
|                                                    |                                               |                             |                         |              |                                                                                            |                      |
|                                                    |                                               |                             |                         |              | پیشخوان                                                                                    |                      |
|                                                    | مده سعاد با موقفیت تبت دردید                  | ه ب دد پیدیری ۵٬۲۵۵۵۵۹ در س | نتفاضى مخترم درخواست شا |              | مشخصات گاربری و شناسنامهٔ ای                                                               |                      |
|                                                    |                                               |                             | ى : 1.153               | نگار.        | فعالیت های آموزشی                                                                          |                      |
|                                                    |                                               |                             |                         |              | فعالیت های پژوهشی                                                                          |                      |
|                                                    |                                               |                             |                         |              | فعالیت های فرهنگی                                                                          |                      |
|                                                    |                                               |                             |                         |              | ساير موارد                                                                                 |                      |
|                                                    |                                               |                             |                         |              | ثبت نهایی شرکت در جشنواره                                                                  |                      |
|                                                    |                                               |                             |                         |              | تنظيمات                                                                                    |                      |

تصویر ۳۰-نمایش پیغام ثبت موفقیت آمیز فرایند دانشجوی نمونه برای متقاضی

# سوالات متداول

# 1- برای تغییر اطلاعات مقطع و یا نام دانشگاه خود چه امکانی وجود دارد؟

در صورت وارد کردن نام دانشگاه ، مقطع ، نوع دانشگاه، سال ورود چنانچه سهوا دچار انتخاب اشتباه شده اید در قسمت ویرایش پروفایل و در صفحه سوابق آموزشی، می توانید اصلاحات مورد نیاز را انجام دهید.

# 2- شرط ورود را در مقطع فعلی ندارم آیا امکان ثبت نام در مقطع قبلی را دارم؟

پاسخ این سوال به صراحت در ایین نامه آمده است در صورتیکه شما دوره قبلی را در حد فاصل فراخوان جشنواره سال گذشته و امسال به اتمام رسانیده باشید و فارغ التحصیل شده باشید می توانید در اولین فراخوان (یعنی فراخوان مهر ماه سال جاری ) در مقطع قبلی خود شرکت کنید فقط توجه کنید کلیه مستندات و رزومه های شما باید مربوط به مقطع ثبت نام شما که همان مقطع قبلی را انتخاب کرده اید باشد در این مورد دقت فرمائید.

# 3- رشته من برای ثبت نام در سامانه موجود نمی باشد؟

متقاضیانی که رشته آن ها در سامانه موجود نیست در قسمت پشتیبانی سامانه نام رشته و مقطع تحصیلی و سال ورود به دانشگاه خود را ارسال نمایید. همچنین گروه تخصصی رشته مذکور را نیز قید نمائید.

### 4- شرط آزمون زبان را ندارم؟

شرط آزمون زبان برای مقاطع ذکر شده در جدول صفحه اصلی سایت برای متقاضیان کلیه دانشگاه های تایع وزارت علوم و وزارت بهداشت الزامیست و مقادیر هر رنج در اصلاحیه ایین نامه موجود در سامانه گفته شده است کلیه متقاضیان متناسب با مقادیر گفته شده حق شرکت در جشنواره مذکور را دارا می باشند توضیح اینکه جهت تسهیل شرایط شرکت ویژه متقاضیان طبق آخرین اطلاعیه مندرج در سامانه شرط صفر معادل حداقل نمره msrt 50 برای دارندگان وزارت علوم همانند متقاضیان وزارت بهداشت لحاظ می شود. دانشجویانی که در جدول صفحه اصلی سایت شرط ازمون زبان برای انان الزامیست در صورت عدم ارائه مستندات درخواست انها در مرحله ثبت اولیه باقی مانده و اجازه عبور به مراحل بعدی به انان داده نمی شود.

## 5- برای حذف مستند و بارگذاری مستند جدید در سامانه چه باید کرد؟

چنانچه مستند بارگذاری شما اشتباهی در فعالیت مربوط بارگذاری شده است می توانید روی دکمه ویرایش کیک کرده و فایل جدید را آپلود نمائید. در صورتیکه کل فعالیت را بخواهید حذف کنید و فعالیت جدید را جایگزین کنید دکمه حذف را انتخاب کنید.

#### -6 آیا مدارک باید به تائید مراجع ذیربط در دانشگاه رسیده باشد؟

کلیه مدارک دانشجو اعم از کارنامه ، سوابق علمی و پژوهشی، سوابق فرهنگی دانشجو موکدا باید به تائید مراجع ذیربط در دانشگاه رسیده باشد و اصل مدرک اسکن و در سامانه بارگذاری شود.

# 7- مدارک مربوط به دوره قبل را می توانم بارگذاری کنم ؟ یا چرا بازه تعریف شده برای بارگذاری مدارک محدود است؟ پاسخ این سوال منفی است کلیه مدارک شما فقط در بازه زمانی سال ورود به دانشگاه در مقطع فعلی شما در سامانه قابل

پ می یک و تسمی می می می از انجائیکه مستندات خارج از زمان مذکور دارای امتیاز نمی باشد لذا قابل بارگذاری در سامانه نمی باشد.زیرا فایل بارگذاری شما فقط انتظار شما رو از کسب امتیاز بالا می برد در حالیکه حائز امتیاز نمی باشد.

# 8- آیا در صورت نویسنده اول بودن می توانم استاد راهنما را حذف کنم؟

در صورت نویسنده اول بودن امکان حذف استاد راهنما می باشد اما در نویسنده مسئول بستگی به این دارد که چه کسی مسئول مکاتبات آن مقاله بوده است و با این شرط تعداد نفرات مشخص شده و توسط داوران امتیاز داده می شود.در هر صورت نویسنده اول یا نویسنده مسئول امتیاز استاد راهنما حذف شده و امتیاز توسط داورها مشخص می شود.

# 9- بعد از ثبت نهایی می توانم تغییرات اعمال کنم؟

بله شما تا پایان آخرین ساعات ثبت قادر به اعمال تغییرات و ثبت نهایی مجدد حساب کاربری خود می باشید.

## 10-برای ارسال pdf کتاب و حفظ مسائل حقوقی آن چه کاری نیاز است؟

بهترین راه این است که صفحات کتاب را water mark کنید -2 .به صورت رندوم تعداد تصادفی مثلا 10 درصد از کل کتاب را مانند google book از کل کتاب خارج کنید و ما بقی را pdf کرده و ارسال نمائید.

## 11-منظور از اخرین کارنامه وضعیت تحصیلی چیست؟

اخرین کارنامه وضعیت تحصیلی شما به موردی اطلاق می شود که کلیه معدل های هر ترم در کارنامه به همراه تعداد واحد اخذ شده مشخص می باشد نیاز به گرفتن ریز نمرات از آموزش نمی باشد فقط اخرین کارنامه تحصیلی شما که نشاندهنده کلیه معدل های شما در مقطع فعلی است پس از برابر اصل کردن توسط آموزش دانشگاه در سامانه بارگذاری شود.

#### 12-منظور از اختيار تاهل چست؟

یعنی متاهل هستم و ازدواج کرده ام و مستند مربوط به آن نیز سند ازدواج می باشد.

# 13-آیا تدریس یا شرکت در کارگاه های آموزشی امتیازی دارد؟

خیر هیچگونه امتیازی به تدریس یا شرکت در کارگاه های آموزشی مختلف تعلق نمی گیرد پس نیاز به بارگذاری در هیچیک از بخش های فرهنگی نمی باشد.

# 14-رزومه علمی چیست؟

چارچوب رزومه علمی مشخص و ساده است میتوانید با جستجو در اینترنت نیز کمک بگیرید.رزومه معرفی شما در زمینه مشخصات فردی، فعالیت های آموزشی، فعالیت های پژوهشی و فعالیت های فرهنگی به صورت کلی می باشد نه با جزئیات.

15-آیا مقالات پذیرش شده مورد قبول است؟

خیر مقالات پذیرش شده حائز امتیاز نمی باشد فقط مقالات چاپ شده طبق ایین نامه و اصلاحیه دارای امتیاز می باشد لطفا در بارگذاری اسناد دقت نمائید.

16-در صورت دو رشته ای بودن چه باید کرد؟

متقاضیان مقطع کارشناسی که بواسطه شرایط خوب تحصیلی موفق به تحصیل در دو رشته و یک دانشگاه هستند در قسمت های پژوهشی و فرهنگی که می توانند فعالیت های منوط به هر دو رشته را به صورت جداگانه در بخش های مختلف بارگذاری نمایند فقط در قسمت اموزش و فعالیت های دوره جاری دانشجو چنانچه شرط شرکت که معدل بالای 16 در هر دو رشته و لزوم گذراندن 4 ترم تحصیلی از هر دو رشته را داشته باشد معدل و کارنامه اول یکی از رشته ها در بخش فعالیت های آموزشی دوره جاری که توسط کاربر بارگذاری شده بواسطه سامانه محاسبه می گردد فقط برای رشته دوم تاکید می شود در صورت واجد شرایط بودن نکات گفته شده کارنامه دوم به صورت فایل پیوسته همراه کارنامه اول بارگذاری شود فقط دانشجو امکان وارد کردن ریز معدل ترم ها را برای کارنامه دوم به صورت فایل پیوسته همراه کارنامه دوم برای این دسته از متقاضیان پس از

17-تفاوت دکتری حرفه ای و دکتری پیوسته چیست؟

دکترای حرفهای این مدرک در تمام جهان به عنوان مدرک دکترا در رشته های کلینیکال (پزشکی،دامپزشکی،دندانپزشکی)شناخته می شود ولی در ایران استثنائا این مدرک در رشته داروسازی و بیوتکنولوژی نیز اعطا می شود.برای قبولی در این مقطع باید با دارا بودن مدرک پیش دانشگاهی در کنکور شرکت کرد و در یکی از ای رشته ها قبول شد.طول مدت این رشته بجز دندانپزشکی که حدود 6 سال می باشد،7 سال یا 14 نیمسال تحصیلی است در این دوره بسته به رشته حدود 220 الی 260واحد درسی گذرانده شده و در پایان پس از ارائه پایان نامه مدرک دکترای حرفه ای به شخص حاضر اعطا می شود .دکتری پیوسته :شامل افرادی آن دسته از افراد می باشد که در رتبه های بالای کنکور موفق به قبولی در دکتری پیوسته شده اند بعلت طولانی بودن فرایند آموزش برای پذیرش آنها مصاحبه نیز در نظر گرفته می شود.فرد پذیرفته شده در دکتری پیوسته از مقطع لیسانس تا دکتری تخصصی هیچ آزمون پذیرشی دیگر نخواهد داشت .پس دکتری حرفه ایی (معادل کارشناسی ارشد)و دکتری پیوسته(معادل دکتری تخصصی یا (hd متفاوت می باشند لطفا در انتخاب دقت نمائید و عنوان مقطع تحصیلی شما در کارنامه

18–تفاوت کارشناسی ارشد پیوسته و ناپیوسته چیست؟

کارشناسی ارشد پیوسته یعنی بعد از کنکور تا مقطع ارشد به صورت پیوسته تحصیل خواهید نمود در کارشناسی ارشد ناپیوسته بعد از مقطع کارشناسی برای کنکور ارشد و قبولی در دانشگاه باید آزمون داده شود حال به فرد قبول شده در مقطع ارشد بعد از فارغ التحصیلی در مقطع کارشناسی ، اصطلاح قبولی در کارشناسی ارشد ناپیوسته گفته می شود.

# 19-در صورت اتمام دوره تحصیلی زودتر از موعد مقرر معدل نیمسال باقی مانده به چه صورت محاسبه می گردد؟

به استناد بند 4–1 ماده 4 ایین نامه در صورتیکه دانشجویی دروس خود را زودتر از سنوات تعیین شده به اتمام برساند به نیمسال باقیمانده، امتیاز بالاترین معدل نیمسال تعلق می گیرد.